# FlexConnect 向けワイヤレス BYOD 導入ガイド

## 内容

概要 前提条件 要件 使用するコンポーネント トポロジ デバイスの登録とサプリカントのプロビジョニング 資産登録ポータル 自己登録ポータル 認証とプロビジョニング iOS(iPhone/iPad/iPod)のプロビジョニング Android のプロビジョニング デュアル SSID ワイヤレス BYOD 自己登録 シングル SSID ワイヤレス BYOD 自己登録 機能の設定 WLAN 設定 FlexConnect AP 設定 ISE の設定 ユーザ エクスペリエンス:iOS のプロビジョニング デュアル SSID シングル SSID ユーザ エクスペリエンス: Android のプロビジョニング デュアル SSID デバイス ポータル 参考:証明書 関連情報

#### 概要

モバイル デバイスは、徐々にコンピュータに近づいて強力になり、消費者間での人気が増してい ます。何百万ものデバイスが、ユーザのコミュニケーションとコラボレーションを可能にするた めに、高速 Wi-Fi を搭載して消費者に販売されます。消費者は、これらのモバイル デバイスがも たらす生産性の向上に慣れて、個人的経験を作業空間に持ち込もうとしています。これにより、 職場への個人所有デバイス持ち込み(BYOD)ソリューションの機能的な必要が生じています。

このドキュメントでは、BYOD ソリューションのブランチ導入について説明します。従業員は、 自分の新しい iPad を使用して企業のサービス セット識別子(SSID)に接続し、自己登録ポータ ルにリダイレクトされます。Cisco Identity Services Engine(ISE)は、ユーザを企業の Active Directory(AD)に対して認証し、組み込みの iPad MAC アドレスとユーザ名が含まれた証明書を 、dot1x 接続の方法として Extensible Authentication Protocol-Transport Layer Security (EAP-TLS)の使用を強制するサプリカント プロファイルとともに iPad にダウンロードします。ISE で の許可ポリシーに基づいて、ユーザは dot1x を使用して接続し、適切なリソースへのアクセスを 取得します。

ソフトウェア リリース 7.2.110.0 より前までは、シスコ ワイヤレス LAN コントローラの ISE 機能は FlexConnect アクセス ポイント (AP)を介して関連付けるローカル スイッチング クライア ントをサポートしていませんでした。リリース 7.2.110.0 で導入されたこれらの ISE 機能は、ロ ーカル スイッチングと中央で認証されたクライアントのために FlexConnect AP でサポートされ るようになりました。さらに、ISE 1.1.1 と統合されたリリース 7.2.110.0 では、次のワイヤレス 用(次のものに限定されません)の BYOD ソリューション機能が提供されます。

- デバイスのプロファイリングとポスチャ
- デバイスの登録とサプリカントのプロビジョニング
- 個人用デバイスのオンボーディング(iOS または Android デバイスのプロビジョニング)

**注**:PCまたはMacワイヤレスラップトップやワークステーションなどの他のデバイスはサ ポートされていますが、このガイドには含まれていません。

#### 前提条件

#### 要件

このドキュメントに特有の要件はありません。

#### 使用するコンポーネント

このドキュメントの情報は、次のソフトウェアとハードウェアのバージョンに基づいています。

- Cisco Catalyst スイッチ
- Cisco ワイヤレス LAN (WLAN) コントローラ
- Cisco WLAN コントローラ(WLC) ソフトウェア リリース 7.2.110.0 以降
- FlexConnect モードの 802.11n AP
- Cisco ISE ソフトウェア リリース 1.1.1 以降
- Windows 2008 AD。認証局(CA)のインストール済み
- DHCP サーバ
- ドメイン ネーム システム (DNS) サーバ
- Network Time Protocol (NTP)
- ワイヤレス クライアント ラップトップ、スマートフォン、タブレット (Apple iOS、 Android、Windows、Mac)

注:このソフトウェアリリースに関する重要な情報については、『<u>Cisco Wireless LAN</u> <u>ControllerとLightweightアクセスポイントリリース7.2.110.0のリリースノート</u>』を参照して ください。ソフトウェアをロードしてテストする前に、Cisco.com のサイトにログインして 最新のリリース ノートを参照してください。 このドキュメントの情報は、特定のラボ環境にあるデバイスに基づいて作成されました。このド キュメントで使用するすべてのデバイスは、初期(デフォルト)設定の状態から起動しています 。対象のネットワークが実稼働中である場合には、どのようなコマンドについても、その潜在的 な影響について確実に理解しておく必要があります。

#### トポロジ

これらの機能を正しく実装してテストするには、次の図に示すような最小限のネットワーク設定 が必要です。

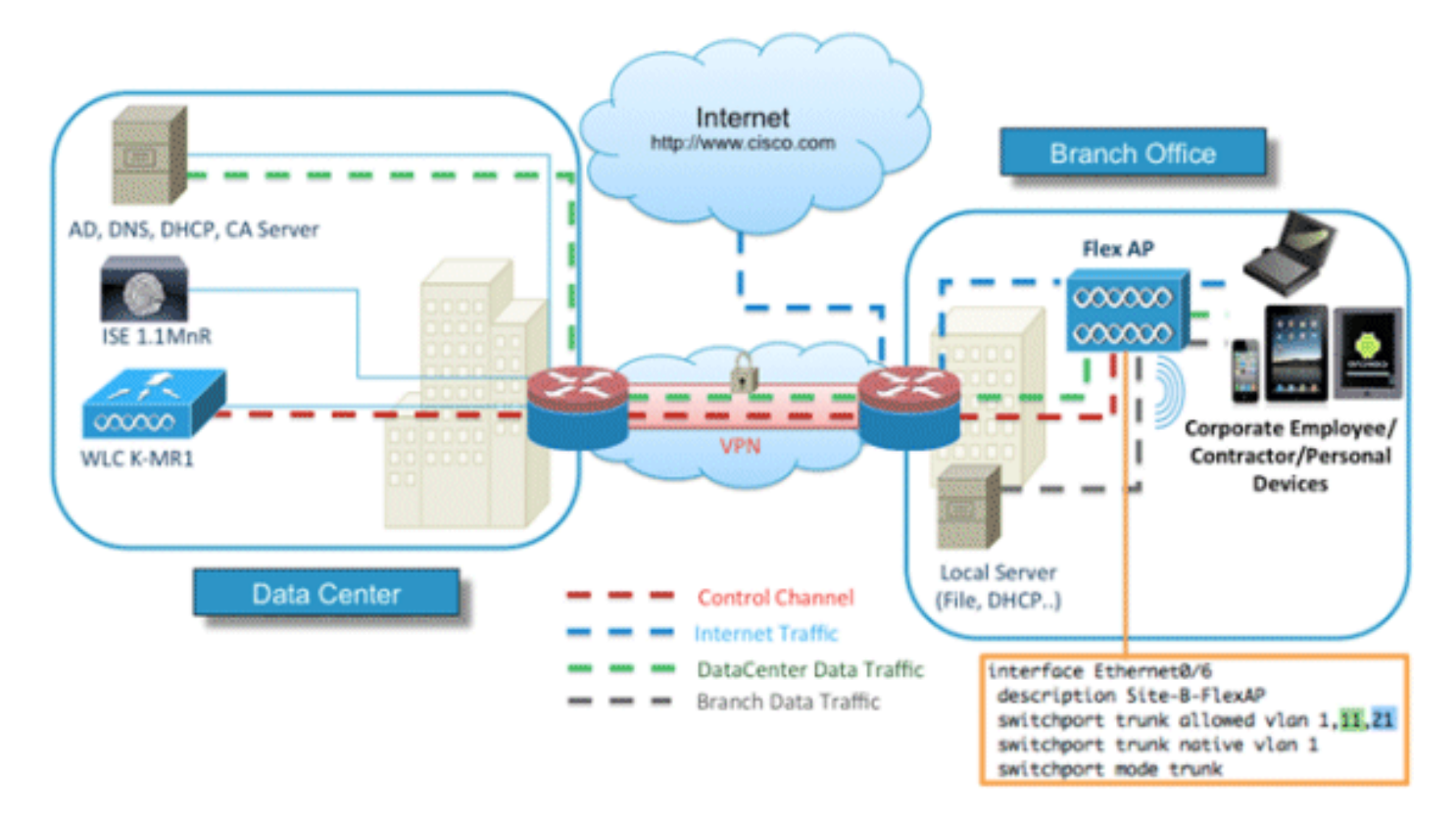

このシミュレーションでは、FlexConnect AP を備えたネットワーク、ローカル DHCP、DNS、 WLC、および ISE を含むローカル サイトまたはリモート サイトが必要です。FlexConnect AP は 、複数の VLAN を使用したローカル スイッチングをテストするためにトランクに接続されていま す。

# デバイスの登録とサプリカントのプロビジョニング

dot1x 認証用にネイティブ サプリカントをプロビジョニングするには、デバイスを登録する必要 があります。正しい認証ポリシーに基づいて、ユーザはゲスト ページにリダイレクトされ、その ユーザの従業員クレデンシャルを使用して認証されます。ユーザにはデバイス登録ページが表示 され、デバイス情報を入力するよう求められます。デバイスのプロビジョニング プロセスが開始 します。オペレーティング システム(OS)がプロビジョニングでサポートされていない場合、 そのデバイスを MAC Authentication Bypass(MAB)アクセス用にマークするために、ユーザは 資産登録ポータルにリダイレクトされます。OS がサポートされている場合、登録プロセスが開 始され、dot1x 認証のためにデバイスのネイティブ サプリカントが設定されます。

# 資産登録ポータル

資産登録ポータルは、従業員が認証と登録プロセスによってエンドポイントのオンボーディング を開始できるようにする ISE プラットフォームの要素です。

管理者は、[endpoints identities] ページから資産を削除できます。それぞれの従業員は、登録した 資産の編集、削除、およびブラックリストへの登録を行うことができます。ブラックリストに登 録されたエンドポイントはブラックリスト ID グループに割り当てられ、ブラックリストに登録さ れたエンドポイントによるネットワークへのアクセスを防止するために許可ポリシーが作成され ます。

# 自己登録ポータル

中央 Web 認証(CWA)フローでは、従業員は、クレデンシャルを入力し、認証してから、登録 する特定の資産の特性の入力に進むことができるポータルにリダイレクトされます。このポータ ルは、自己プロビジョニング ポータルと呼ばれ、デバイス登録ポータルと似ています。ここでは 、従業員は MAC アドレスと、エンドポイントのわかりやすい説明を入力できます。

# 認証とプロビジョニング

従業員が自己登録ポータルを選択すると、プロビジョニング フェーズに進むために、有効な一連 の従業員クレデンシャルを指定するよう求められます。正常に認証されると、エンドポイントを エンドポイント データベースにプロビジョニングでき、エンドポイントの証明書が生成されます 。ページ上のリンクを使用して、従業員は Supplicant Pilot Wizard (SPW)をダウンロードでき ます。

**注**:BYODの最新のFlexConnect機能マトリックスを確認するには、シスコの記事「 <u>FlexConnect機能マトリックス</u>」を参照してください。

# iOS (iPhone/iPad/iPod)のプロビジョニング

EAP-TLS 設定の場合、ISE は Apple の Over-the-Air (OTA) 登録プロセスに従います。

- 正常に認証されると、評価エンジンが、サプリカント プロファイルになるクライアントのプロビジョニング ポリシーを評価します。
- サプリカント プロファイルが EAP-TLS 設定用である場合、OTA プロセスは、ISE が自己署 名を使用しているかまたは不明な CA によって署名されたかを判別します。いずれかの条件 に当てはまる場合、登録プロセスを開始する前に、ユーザは ISE または CA のいずれかの証 明書をダウンロードするよう求められます。
- その他の EAP 方法の場合、ISE は単に認証の成功時に最終プロファイルを適用します。

# Android のプロビジョニング

セキュリティ上の考慮事項により、Android エージェントは Android マーケットプレイス サイト からダウンロードする必要があり、ISE からはプロビジョニングできません。シスコでは、Cisco Android マーケットプレイス パブリッシャ アカウントを使用して、ウィザードのリリース候補バ ージョンを Android マーケットプレイスにアップロードします。 Android プロビジョニング プロセスは次のとおりです。

- 1. シスコは、ソフトウェア開発キット(SDK)を使用して、拡張子 .apk の付いた Android パ ッケージを作成します。
- 2. 次に、パッケージを Android マーケットプレイスにアップロードします。
- 3. ユーザは、適切なパラメータを使用してクライアント プロビジョニングでポリシーを設定 します。
- 4. デバイスの登録後、dot1x 認証が失敗すると、エンド ユーザはクライアント プロビジョニ ング サービスにリダイレクトされます。
- 5. プロビジョニングのポータル ページには、SPW をダウンロードできる Android マーケット プレイス ポータルにユーザをリダイレクトするためのボタンがあります。
- 6. サプリカントのプロビジョニングを実行するために Cisco SPW が起動します。 SPW によって ISE が検出され、ISE からプロファイルがダウンロードされます。SPW が EAP TLS の証明書およびキー ペアを作成します。SPW は、ISE に対して Simple Certificate Enrollment Protocol (SCEP)プロキシ要求呼び出しを行い、証明書を取得します。SPW は ワイヤレス プロファイルを適用します。プロファイルが正常に適用されると、SPW は再認 証を要求します。SPW は終了します。

# デュアル SSID ワイヤレス BYOD 自己登録

これは、デュアル SSID ワイヤレス BYOD 自己登録の場合のプロセスです。

- 1. ユーザはゲスト SSID に関連付けられます。
- 2. ユーザはブラウザを開き、ISE CWA ゲスト ポータルにリダイレクトされます。
- 3. ユーザは従業員ユーザ名とパスワードをゲスト ポータルに入力します。
- 4. ISE がユーザを認証し、ユーザは従業員でありゲストではないという事実に基づいて [Employee Device Registration] ゲスト ページにリダイレクトされます。
- 5. MAC アドレスが DeviceID の [Device Registration] ゲスト ページに事前に入力されています 。ユーザは説明を入力して(必要に応じて)アクセプタブル ユース ポリシー(AUP)を受 け入れます。
- 6. ユーザは [Accept] を選択して、SPW のダウンロードとインストールを開始します。
- 7. ユーザのデバイスのサプリカントが証明書とともにプロビジョニングされます。
- 8. CoA が発生し、デバイスが企業の SSID の(CORP)に再度関連付けられ、EAP-TLS(また はそのサプリカントに使用されている任意の認証方式)によって認証が行われます。

# シングル SSID ワイヤレス BYOD 自己登録

このシナリオには、Protected Extensible Authentication Protocol(PEAP)と EAP-TLS の両方が サポートされる、企業アクセス(CORP)のためのシングル SSID があります。ゲスト SSID は ありません。

これは、シングル SSID ワイヤレス BYOD 自己登録の場合のプロセスです。

- 1. ユーザは CORP に関連付けられます。
- 2. ユーザは PEAP 認証のために従業員ユーザ名とパスワードをサプリカントに入力します。
- 3. ISE がユーザを認証し、PEAP 方法に基づいて同意の許可ポリシーを提供し、[Employee Device Registration] ゲスト ページにリダイレクトします。

- 4. ユーザはブラウザを開き、[Employee Device Registration] ゲスト ページにリダイレクトされます。
- 5. MAC アドレスが DeviceID の [Device Registration] ゲスト ページに事前に入力されています 。ユーザは説明を入力して、AUP を受け入れます。
- 6. ユーザは [Accept] を選択して、SPW のダウンロードとインストールを開始します。
- 7. ユーザのデバイスのサプリカントが証明書とともにプロビジョニングされます。
- 8. CoA が発生し、デバイスは CORP SSID に再度関連付けられ、EAP-TLS によって認証が行われます。

# 機能の設定

0

設定を開始するには、次の手順を実行します。

1. このガイドでは、WLC バージョンは 7.2.110.0 以降でなければなりません。

| cisco                                                      |                               | is CONTROLLER | WIRELESS | SECURITY  | MANAGEMENT          | COMMANDS                 |
|------------------------------------------------------------|-------------------------------|---------------|----------|-----------|---------------------|--------------------------|
| Monitor                                                    | Summary                       |               |          |           |                     |                          |
| Summary Access Points Cisco CleanAir Statistics CDP Rogues | -ili-ili-<br>cisco            |               |          | Cisco 250 | D Series Wireless C | Controller<br>Model 2504 |
| Clients                                                    | Controller Sum                | mary          |          | Re        | gue Summary         | 8                        |
| Multicast                                                  | Management IP<br>Address      | 10.10.10.5    |          | A         | tive Rogue APs      |                          |
|                                                            | Software Version              | 7.2.104.16    |          | A         | tive Rogue Clients  |                          |
|                                                            | Field Recovery Ima<br>Version | ge 1.0.0      |          | A         | thoc Rogues         |                          |
|                                                            | System Name                   | wic-11mnr     |          | R         | ogues on Wined Net  | WORK                     |

2. [Security] > [RADIUS] > [Authentication] に移動して、RADIUS サーバを WLC に追加します

| li.ili.<br>cisco                                                                      | MONITOR                                   | WLANS (                               | CONTROLLER                                | WIRELESS                         | SECURITY        | MANAGEMENT        | COMMANDS         | HELP FEED   | BACK |
|---------------------------------------------------------------------------------------|-------------------------------------------|---------------------------------------|-------------------------------------------|----------------------------------|-----------------|-------------------|------------------|-------------|------|
| Security                                                                              | RADIUS                                    | Authentica                            | ation Serve                               | rs                               |                 |                   |                  |             |      |
| AAA     General     RADIUS     Authentication     Accounting     Fallback     TACACS+ | Call Stat<br>Use AES<br>MAC De<br>Network | tion ID Type I<br>Key Wrap<br>limiter | System M<br>(Designed<br>Hyphen<br>Server | AC Address 1<br>for FLPS custome | ers and require | es a key wrap com | pliant RADIUS se | wer)        |      |
| LDAP                                                                                  | User                                      | Managemen                             | t Index                                   | Server Addre                     | ss Port         | 19                | Sec              | Admin Statu | 15   |
| MAC Filtering<br>Disabled Clients<br>User Login Policies                              | ۲                                         | 2                                     | 1                                         | 10.10.10.60                      | 1812            | D                 | isabled          | Enabled     | ٥    |

3. ISE 1.1.1 を WLC に追加します。

共有秘密を入力します。RFC 3576 のサポートを [Enabled] に設定します。

| MONITOR   | WLANS       | CONTROLLER     | WIRELESS     | SECURITY       | MANAGEMENT           | COMMANDS         | HELP     | FEEDBAC   |
|-----------|-------------|----------------|--------------|----------------|----------------------|------------------|----------|-----------|
| RADIUS    | Authenti    | ication Server | s > Edit     |                |                      |                  |          |           |
|           |             |                |              |                |                      |                  |          |           |
| Server In | dex         |                | 1            |                |                      |                  |          |           |
| Server Ad | dress       |                | 10.10.10.60  |                |                      |                  |          |           |
| Shared S  | ecret Forma | at             | ASCII :      |                |                      |                  |          |           |
| Shared S  | ecret       |                |              |                |                      |                  |          |           |
| Confirm S | Shared Seco | ret            |              |                |                      |                  |          |           |
| Key Wrap  | 6           | 0              | (Designed fo | or FIPS custom | ers and requires a l | key wrap complia | nt RADIU | S server) |
| Port Num  | ber         |                | 1812         |                |                      |                  |          |           |
| Server St | atus        |                | Enabled      |                |                      |                  |          |           |
| Support f | or RFC 357  | 6              | Enabled      |                |                      |                  |          |           |
| Server Ti | meout       |                | 2 secon      | ds             |                      |                  |          |           |
| Network   | User        |                | Enable       |                |                      |                  |          |           |
| Managem   | ient        |                | Enable       |                |                      |                  |          |           |
| IPSec     |             |                | Enable       |                |                      |                  |          |           |

4. RADIUS アカウンティング サーバと同じ ISE サーバを追加します。

| MONITOR WLANS       | CONTROLLER    | WIRELESS | SECURITY | MANA |
|---------------------|---------------|----------|----------|------|
| RADIUS Account      | ing Servers > | Edit     |          |      |
| Server Index        | 1             |          |          |      |
| Server Address      | 10.1          | 0.10.60  |          |      |
| Shared Secret Forma | t ASC         | 1I ¢     |          |      |
| Shared Secret       | •••           |          |          |      |
| Confirm Shared Secr | et            |          |          |      |
| Port Number         | 1813          |          |          |      |
| Server Status       | Ena           | bled :   |          |      |
| Server Timeout      | 2             | seconds  |          |      |
| Network User        | 1 E           | nable    |          |      |
| IPSec               |               | Enable   |          |      |

5. 後で ISE ポリシーで使用される WLC 事前認証 ACL を作成します。[WLC] > [Security] > [Access Control Lists] > [FlexConnect ACLs] に移動し、新しい FlexConnect ACL(この例では、ACL-REDIRECT)を作成します。

| cisco                                                                                                    |          | <u>W</u> LANs |               | WIR  |
|----------------------------------------------------------------------------------------------------|----------|---------------|---------------|------|
| Security                                                                                                    | FlexConr | nect Acc      | ess Control L | ists |
| <ul> <li>AAA</li> <li>Local EAP</li> <li>Priority Order</li> <li>Certificate</li> </ul>                                              | Acl Name | ECT           |               |      |
| Access Control Lists     Access Control Lists     CPU Access Control Lists     FlexConnect ACLs     Wireless Protection     Policies |          |               |               |      |

6. ACL ルールでは、ISE との間のすべてのトラフィックを許可し、サプリカント プロビジョ ニング中のクライアント トラフィックを許可します。

最初のルール(シーケンス1)の場合:

[Source] を [Any] に設定します。[IP (ISE address)]/[Netmask] **255.255.255.255** を設定しま す。[Action] を [Permit] に設定します。

| Access Control Lis | ts > Rules > Edit |             |                 |
|--------------------|-------------------|-------------|-----------------|
| Sequence           | 1                 |             |                 |
| Source             | Any :             |             |                 |
|                    |                   | IP Address  | Netmask         |
| Destination        | IP Address ‡      | 10.10.10.60 | 255.255.255.255 |
| Protocol           | Any ÷             |             |                 |
| DSCP               | Any ‡             |             |                 |
| Direction          | Any ÷             |             |                 |
| Action             | Permit ‡          |             |                 |

2 番目のルール(シーケンス 2)の場合、[source IP (ISE address)/ mask 255.255.255.255] を [Any] **に設定し、[Action] を [Permit]** に設定します。

| Gene   | ral         |                                |    |                                |   |          |             |           |      |   |
|--------|-------------|--------------------------------|----|--------------------------------|---|----------|-------------|-----------|------|---|
| Access | s List Name | ACL-RED                        | IR | ECT                            |   |          |             |           |      |   |
| Seq    | Action      | Source IP/Mask                 | :  | Destination<br>IP/Mask         |   | Protocol | Source Port | Dest Port | DSCI | , |
| 1      | Permit      | 0.0.0.0 0.0.0.0                | /  | 10.10.10.60<br>255.255.255.255 | / | Any      | Any         | Any       | Any  |   |
| 2      | Permit      | 10.10.10.60<br>255.255.255.255 | /  | 0.0.0.0                        | / | Any      | Any         | Any       | Any  |   |

7. FlexConnect グループを作成します(この例では、Flex1)。

[FlexConnect Group] **> [WebPolicies] タブに移動します。**[WebPolicy ACL] フィールドで、 [Add] をクリックして [ACL-REDIRECT] または以前に作成した FlexConnect ACL を選択し ます。[WebPolicy Access Control Lists] フィールドが入力されていることを確認します。

| cisco                                                                                   | MONITOR WLANS CONTROLLER WIRELESS SECURITY MANAGEMENT COMMANDS HELP EEEDBACH | Saga Contiguiation Engl Logent Eat<br>K |
|-----------------------------------------------------------------------------------------|------------------------------------------------------------------------------|-----------------------------------------|
| Wireless                                                                                | FlexConnect Groups > Edit 'Flex1'                                            | < Back Apply                            |
| Access Points     All APs     Radios                                                    | General Local Authentication Image Upgrade VLAN-ACL mapping WLAN-ACL mapping | VebPolicies                             |
| 802.118/g/h<br>Blobal Configuration<br>Advanced<br>Mesh<br>RF Profiles                  | WebPolicies                                                                  |                                         |
| FlexConnect Groups<br>MesConnect Accs<br>> 802.11a/n<br>> 802.11b/g/n<br>> Media Stream | WebPolicy Access Control Lists ACL-REDIRECT                                  |                                         |

8. [Apply] をクリックし、[Save Configuration] をクリックします。

#### WLAN 設定

WLAN を設定するには、次の手順を実行します。

1. オープン WLAN SSID(デュアル SSID の例の場合)を作成します。

WLAN名として**DemoCWA**を入力します(この例では)。[Status] で [Enabled] オプション を選択します。

| WLANs > Edit 'Demo              | CWA'                                          |
|---------------------------------|-----------------------------------------------|
| General Security                | QoS Advanced                                  |
| Profile Name                    | DemoCWA                                       |
| Туре                            | WLAN                                          |
| SSID                            | DemoCWA                                       |
| Status                          | Enabled                                       |
| Security Policies               | MAC Filtering<br>(Modifications done under se |
| Radio Policy                    | All                                           |
| Interface/Interface<br>Group(G) | management 💌                                  |
| Multicast Vlan Feature          | Enabled                                       |
| Broadcast SSID                  | F Enabled                                     |

2. [Security] タブ > [Layer 2] タブに移動して、次の属性を設定します。

レイヤ2セキュリティ:な**し**[MAC Filtering]:[Enabled] (ボックスがオンになっている)[Fast Transition]:[Disabled] (ボックスはオンになっていない)

| LANS > E             | dit 'Demo                    | CWA'                |                  |
|----------------------|------------------------------|---------------------|------------------|
| General              | Security                     | QoS                 | Advanced         |
| Layer 2              | Layer 3                      | AAA                 | Servers          |
|                      |                              |                     |                  |
| Layer 2              | Security 🤨 🚺<br>M/           | lone<br>AC Filterin | g² IZ            |
| Layer 2<br>Fast Tran | Security 💁 🚺<br>M/<br>sition | lone<br>AC Filterin | 9 <sup>2</sup> 모 |

3. [AAA Servers] タブに移動し、次の属性を選択します。

0

| eneral                                  | Security                   | QoS Advanced                                                                                                    |
|-----------------------------------------|----------------------------|----------------------------------------------------------------------------------------------------|
| Layer 2                                 | Layer 3                    | AAA Servers                                                                                                    |
| Select AAA                              | servers belo               | ow to override use of default servers on this WLAN                                                                                                    |
| Radius Se                               | rvers                      |                                                                                                    |
| Radius Se<br>Radius                     | rvers<br>Server Overw      | rite interface Enabled                                                                                                    |
| Radius Se<br>Radius                     | rvers<br>Server Overw      | rite interface Enabled Authentication Servers Accounting Servers S Enabled S Enabled                                                                                                    |
| Radius Se<br>Radius<br>Server           | rvers<br>Server Overw      | rrite interface Enabled  Authentication Servers Accounting Servers  Enabled  IP:10.10.10.60, Port:1812 + IP:10.10.10.60, Port:1813                                                                                                    |
| Radius Se<br>Radius<br>Server<br>Server | rvers<br>Server Overw<br>1 | rite interface Enabled           Authentication Servers         Accounting Servers           Image: Servers         Image: Servers           Image: Servers         Image: Servers |

認証およびアカウントサーバ:有効サーバ1:</SE IPアドレス>

4. [AAA Servers] タブからスクロールダウンします。[Authentication priority order for web-auth user] で、[RADIUS] **が認証に使用され、その他のものは使用されていないことを確認します** 

| auth user |                               |     |
|-----------|-------------------------------|-----|
| Not Used  | Order Used For Authentication |     |
| LOCAL     | > RADIUS                      | Up  |
|           | <                             | Dow |

5. [Advanced] タブに移動し、次の属性を選択します。

| Allow AAA Override         | Enabled                            |                                                     |
|----------------------------|------------------------------------|-----------------------------------------------------|
| Coverage Hole Detection    | P Enabled                          | DesCR Server C Overs                                |
| Enable Secolor Timeout     | gr (1800<br>Session Timesut (sess) | DHCP Adde: Assignment T Remain                      |
| Aironat IE                 | 9 Enabled                          | Nananament Frame Protection (NE)                    |
| Diagnostic Channel         | l"Evabled                          |                                                     |
| Override Interface ACL     | IPut None R IPut None R            | 1979 Class Profession # Collins                     |
| F2F Blocking Action        | Disabled R                         | BTD9 Period (in beacan intervals)                   |
| Client Exclusion           | ["Evabled                          |                                                     |
| Maximum Allowed<br>Clients | F                                  | 802.11.win (1 - 255) [1<br>802.113/g/n (1 - 255) [1 |
|                            | Province                           | NAC                                                 |
| Diatio DF Tunneling 88     | 1 Endered                          | 1 the                                               |

[Allow AAA Override]:EnabledNAC状態:Radius NAC

**注**:FlexConnect APが切断モードの場合、RADIUS Network Admission Control(NAC)はサポ ートされません。そのため、FlexConnect AP がスタンドアロン モードで、WLC への接続 を失う場合、すべてのクライアントは切断され、SSID はアドバタイズされなくなります。

6. [Advanced] タブでスクロールダウンして、[FlexConnect Local Switching] を [Enabled] に設 定します。

| nabled |
|--------|
|        |

7. [Apply] をクリックし、[Save Configuration] をクリックします。

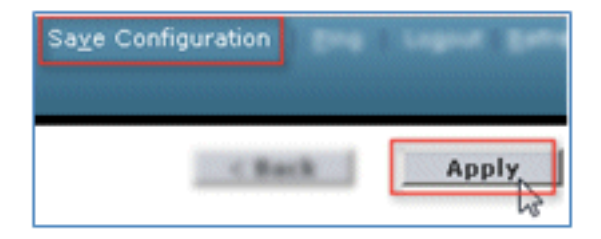

8. シングルおよびデュアル SSID のシナリオ用の 802.1X WLAN SSID(この例では、 Demo1x)を作成します。

| WLANs > Edit 'Demo              | 1x'                                                    |
|---------------------------------|--------------------------------------------------------|
| General Security                | QoS Advanced                                           |
| Profile Name                    | Demoix                                                 |
| Туре                            | WLAN                                                   |
| SSID                            | Demo1x                                                 |
| Status                          | Enabled                                                |
| Security Policies               | [WPA2][Auth(802.1X)]<br>(Modifications done under secu |
| Radio Policy                    | All                                                    |
| Interface/Interface<br>Group(G) | management 💌                                           |
| Multicast Vlan Feature          | Enabled                                                |
| Broadcast SSID                  | Enabled                                                |

9. [Security] タブ > [Layer 2] タブに移動して、次の属性を設定します。

レイヤ2セキュリテ**ィ : WPA+WPA2**[Fast Transition]:[Disabled] (ボックスはオンになって いない)[Authentication Key Management]:802.IX:**Enable** 

| Layer 2 Layer 3 AAA Servers          Layer 2 Security       WPA+WPA2         MAC Filtering2       MAC Filtering2         Fast Transition       Image: Comparison of the DS image: Comparison of the DS image: Comparison of the DS image: Comparison of the DS image: Comparison of the Comparison of the Compariso | ieneral                                                                                           | Security                                                                            | QoS                             | Advance |
|----------------------------------------------------------------------------------------------------|---------------------------------------------------------------------------------------------------|-------------------------------------------------------------------------------------|---------------------------------|---------|
| Layer 2 Security WPA+WPA2<br>MAC Filtering C<br>Fast Transition<br>Fast Transition<br>Over the DS<br>Reassociation Timeout 20<br>WPA+WPA2 Parameters<br>WPA Policy<br>WPA2 Policy<br>WPA2 Policy<br>WPA2 Encryption<br>AES<br>TKIP<br>Authentication Key Management<br>802.1X<br>Enable                                                                                                    | Layer 2                                                                                           | Layer 3                                                                             | AAA S                           | ervers  |
| MAC Filtering?                                                                                                    | Layer 2                                                                                           | Security 😫 📔                                                                        | WPA+WPA2                        | 2       |
| Fast Transition         Fast Transition         Over the DS         Over the DS         Reassociation Timeout         20         WPA+WPA2 Parameters         WPA Policy         WPA2 Policy         WPA2 Policy         WPA2 Encryption         Authentication Key Management         802.1X                                                                                                    |                                                                                                   | м                                                                                   | AC Filtering                    | 2 🗆     |
| Reassociation Timeout 20<br>WPA+WPA2 Parameters<br>WPA Policy<br>WPA2 Policy<br>WPA2 Encryption<br>Authentication Key Management<br>802.1X<br>Enable                                                                                                    | 1.032 11.01(34)                                                                                   | WWIII .                                                                             |                                 |         |
| Reassociation Timeout 20<br>WPA+WPA2 Parameters<br>WPA Policy<br>WPA2 Policy<br>WPA2 Encryption<br>Authentication Key Management<br>802.1X<br>Enable                                                                                                    |                                                                                                   |                                                                                     |                                 |         |
| WPA+WPA2 Parameters WPA Policy WPA2 Policy WPA2 Policy WPA2 Encryption WPA2 Encryption Authentication Key Management 802.1X Enable                                                                                                    | Over the D                                                                                        | s E                                                                                 |                                 |         |
| WPA Policy<br>WPA2 Policy<br>WPA2 Encryption<br>AES<br>TKIP<br>Authentication Key Management<br>802.1X<br>Enable                                                                                                    | Over the D<br>Reassociati                                                                         | S Timeout 2                                                                         | 0                               |         |
| WPA2 Policy V<br>WPA2 Encryption VAES TKIP<br>Authentication Key Management<br>802.1X V Enable                                                                                                    | Over the D<br>Reassociati                                                                         | S C<br>ion Timeout 20                                                               | rs                              |         |
| WPA2 Encryption PAES TKIP<br>Authentication Key Management<br>802.1X PEnable                                                                                                    | Over the D<br>Reassociati<br>WPA+WPA<br>WPA Po                                                    | S<br>on Timeout 20<br>A2 Paramete<br>licy                                           | rs                              |         |
| 802.1X Enable                                                                                                    | Over the D<br>Reassociati<br>WPA+WPA<br>WPA Po<br>WPA2 P                                          | S<br>ion Timeout 20<br>A2 Paramete<br>licy<br>olicy                                 | ह<br>प्र                        |         |
| 802.1X 🔽 Enable                                                                                                    | Over the D<br>Reassociati<br>WPA+WPA<br>WPA Po<br>WPA2 P<br>WPA2 E                                | S<br>ion Timeout 20<br>A2 Paramete<br>licy<br>olicy<br>incryption                   | רא<br>ארי<br>ארי<br>ארי         | s Пткі  |
|                                                                                                    | Over the D<br>Reassociati<br>WPA+WPA<br>WPA Po<br>WPA2 P<br>WPA2 E<br>Authentic                   | S<br>ion Timeout 20<br>A2 Paramete<br>licy<br>olicy<br>incryption<br>ation Key Ma   | rs<br>F<br>F<br>AE:<br>magement | s Пткі  |
|                                                                                                    | Over the D<br>Reassociati<br>WPA+WPA<br>WPA Po<br>WPA2 P<br>WPA2 E<br>Authentic<br>802.1X<br>CCKM | S C<br>ion Timeout 20<br>A2 Paramete<br>licy<br>olicy<br>incryption<br>ation Key Ma | rs                              | s Гткі  |

10. [Advanced] タブに移動し、次の属性を選択します。

[Allow AAA Override]:EnabledNAC状態:Radius NAC

| Allow AAA Override      | F Enabled               | 84629                                 |
|-------------------------|-------------------------|---------------------------------------|
| Coverage Hole Detection | P Enabled               | DHCP Server Coverside                 |
| Inable Session Timesut  | gr (Lans                | THE ARE ADDRESS F. C.                 |
| inunat III              | Finalised               | teres and another to have a           |
| Sagnutic Channel        | C Enabled               | management rrans Protection (MPP)     |
| Iventide Interface ACL  | IPv4 None R IPv6 None R | MPP Classit Protection # Contornal 18 |
| OF Blocking Action      | Disatived R             | BTIN Period (in kear on intervals)    |
| Sent Endusion           | Wandhad Int             |                                       |
| Animan Minard           | Timeout Value (secc)    | 802.33a/h (3 - 255) [3                |
| Ciantia #               | P                       | 862.13b/g/n (1 - 255) [1              |
| Ratic IP Turnaling M    | C tratied               | NAC                                   |
|                         |                         | NAC State Radius NAC -                |

11. [Advanced] タブでスクロールダウンして、[FlexConnect Local Switching] を [Enabled] に 設定します。

| Enabled   |
|-----------|
| · 7 manua |
|           |

12. [Apply] をクリックし、[Save Configuration] をクリックします。

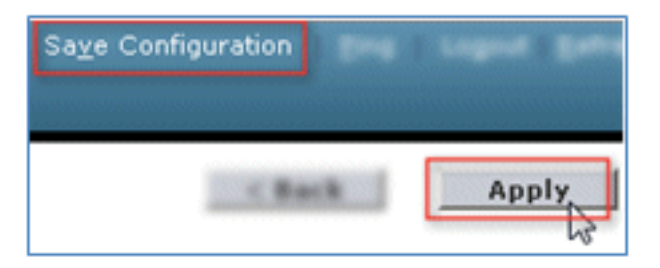

13. 新しい WLAN が両方とも作成されたことを確認します。

| МО  | NITOR      | WLANS | CONTROLLER | WIRELESS       | SECURITY | MANAGEMENT | COMMANDS   | HELP            | EEEDBACK             |
|-----|------------|-------|------------|----------------|----------|------------|------------|-----------------|----------------------|
| WL  | .ANs       |       |            |                |          |            |            |                 | Entries 1 - 5 of !   |
| Cur | rent Filte | Non   | e [Change  | Filter] [Clear | Filter]  | I          | Create New | • 6             | 0                    |
|     | WLAN ID    | Туре  | Profile Na | me             | v        | VLAN SSID  |            | Admin<br>Status | Security Policies    |
| C   | 1          | 10,85 | 85×        |                |          | lên .      |            | Disable         | [wraz][aub(802.1×)]  |
| r.  | 2          | WLAR  |            |                |          | 1          |            | Enabled         | [wP42][Auth(P52)]    |
|     | 2          | WLAN  | Demolx     |                | C        | emolx      |            | Enabled         | [WPA2][Auth(802.1X)] |
|     | 4          | WLAN  | DemoCWA    |                | C        | )emoCWA    |            | Enabled         | MAC Filtering        |
| 0   | 1          | 91,85 | flex       |                |          | le :       |            | Creative        | d Web-Auth           |

#### FlexConnect AP 設定

FlexConnect AP を設定するには、次の手順を実行します。

1. [WLC] > [Wireless] に移動して、ターゲット FlexConnect AP をクリックします。

| MONITOR     | <u>W</u> LANs |     | WIRELESS       |
|-------------|---------------|-----|----------------|
| All APs     |               |     |                |
| Current Fil | ter           |     | None           |
| Number o    | f APs         |     | 2              |
| AP Name     |               | AP  | Model          |
| Site-B-Flex | AP<br>D       | AIS | R-LAP1262N-A-K |

2. [FlexConnect] タブをクリックします。

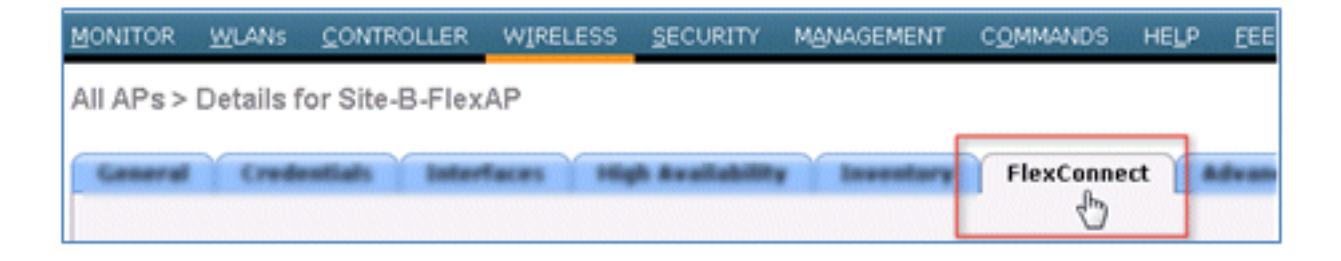

3. [VLAN Support] を有効にします(ボックスをチェック)。[Native VLAN ID] を設定し、 [VLAN Mappings] をクリックします。

| VLAN Support           | 2       |               |
|------------------------|---------|---------------|
| Native VLAN ID         | 1       | VLAN Mappings |
| FlexConnect Group Name | Not Con | figured 63    |

4. ローカル スイッチング用に SSID の VLAN ID を設定します(この例では、21 **です)。** 

| <u>W</u> LANs |                                                      | WIRELESS                                                                                                    | SECURITY                                                                                                    | N                                                                                                    |
|---------------|------------------------------------------------------|----------------------------------------------------------------------------------------------------|----------------------------------------------------------------------------------------------------|----------------------------------------------------------------------------------------------------|
| > Site-B-I    | FlexAP > VLA                                         | N Mapping                                                                                                    | S                                                                                                    |                                                                                                    |
| e f           | Site-B-FlexAP                                        |                                                                                                    |                                                                                                    |                                                                                                    |
| dio MAC d     | e8:04:62:0a:68:80                                    | D                                                                                                    |                                                                                                    |                                                                                                    |
| SSID          |                                                      |                                                                                                    | VLAN<br>ID                                                                                                    |                                                                                                    |
| Demoix        |                                                      |                                                                                                    | 21                                                                                                    |                                                                                                    |
| DemoCWA       |                                                      |                                                                                                    | 21                                                                                                    |                                                                                                    |
|               |                                                      |                                                                                                    |                                                                                                    |                                                                                                    |
|               | e Site-B-<br>dio MAC of<br>SSID<br>Demo1x<br>DemoCWA | WLANS       CONTROLLER         > Site-B-FlexAP > VLA         e       Site-B-FlexAP         dio       MAC       e8:04:62:0a:68:80         SSID       Demo1x         DemoCWA       DemoCWA | WLANS       CONTROLLER       WIRELESS         > Site-B-FlexAP > VLAN Mappings         e       Site-B-FlexAP         dio       MAC       e8:04:62:0a:68:80         SSID       Demo1x         DemoCWA       DemoCWA | WLANS       CONTROLLER       WIRELESS       SECURITY         > Site-B-FlexAP > VLAN Mappings         e       Site-B-FlexAP         dio       MAC       e8:04:62:0a:68:80         SSID       VLAN<br>ID         Demo1x       21         DemoCWA       21 |

5. [Apply] をクリックし、[Save Configuration] をクリックします。

#### ISE の設定

ISE を設定するには、次の手順を実行します。

1. ISEサーバ<https://ise>にログイン*します*。

|                                                                       | Identity Services Engine                                             |
|-----------------------------------------------------------------------|----------------------------------------------------------------------|
| © 2012 Cisco Systems, Inc. Cisco, Cisco Systems and Cisco Systems log | are registered trademarks of Class Systems, inc. and/or its ++(b,)+. |
| affiliates in the U.S. and certain other countries.                   | CISCO                                                                |

2. [Administration] > [Identity Management] > [External Identity Sources] に移動します。

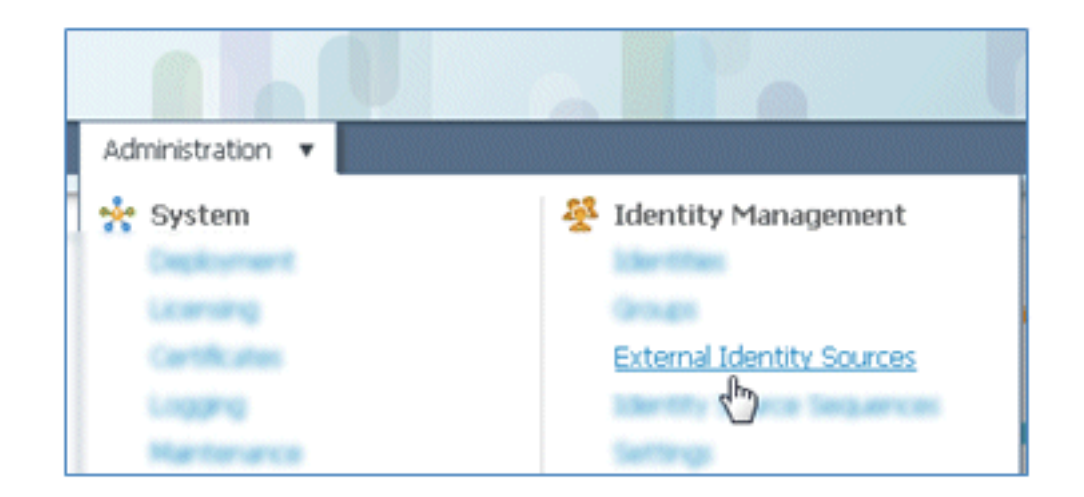

3. [Active Directory] をクリックします。

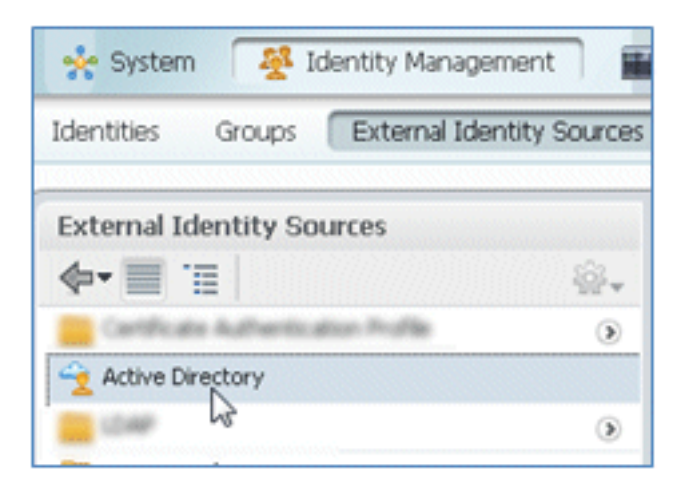

4. [Connection] タブで次のようにします。

[Domain Name](この例では、corp.rf-demo.com)を追加して、[Identity Store Name] のデ フォルトを [AD1] に変更します。[Save Configuration] をクリックします。[Join] をクリック して、加入するために必要な AD 管理者アカウントのユーザ名とパスワードを指定します。 [Status] は緑色で表示されます。[Connected to:] を有効にします(チェックボックスがオン になっています)。

| Connection Adv                                                         | vanced Settings                            | Groups                       | Attributes             |                               |
|------------------------------------------------------------------------|--------------------------------------------|------------------------------|------------------------|-------------------------------|
|                                                                        | * Do<br>* Identity                         | omain Name o<br>Store Name A | corp.rf-demo.com       |                               |
|                                                                        |                                            |                              |                        |                               |
| ne or more nodes may l<br>onnection.                                   | be selected for Join                       | or Leave oper                | ations. If a node is , | joined then a leave operation |
| ne or more nodes may l<br>onnection.<br>약을 Join 약을 Leave 약             | E selected for Join<br>≥ Test Connection → | i or Leave oper              | ations. If a node is,  | joined then a leave operation |
| ne or more nodes may l<br>onnection.<br>옆 Join 안 Leave 안<br>J ISE Node | E selected for Join                        | ISE Node Ro                  | ations. If a node is   | joined then a leave operation |

5. 現在のドメイン ユーザを使用して AD への基本的な接続テストを実行します。

| oonneedon.                                    |                     |
|-----------------------------------------------|---------------------|
| 👷 Join 🛛 👷 Leave                              | 👷 Test Connection 👻 |
| ISE Node                                      | Basic Test          |
| Isen 1-mnr                                    |                     |
| Test Connection * User Name: paul * Password: | ×                   |

6. AD への接続が正常に行われた場合、パスワードが正しいことを確認するダイアログが表示 されます。

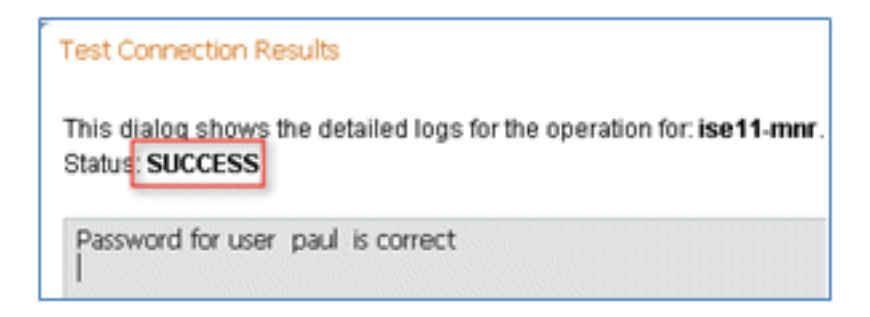

7. [Administration] > [Identity Management] > [External Identity Sources] に移動します。

[Certificate Authentication Profile] をクリックします。新しい [Certificate Authentication Profile (CAP)] で [Add] をクリックします。

| cisco Identity Services Engine                                                                                                    |                                       |
|----------------------------------------------------------------------------------------------------|---------------------------------------|
| Administration Administration Administratio Administration Administration Administration Adm | nistration V                          |
| System 🏾 🖉 Identity Management                                                                                                    | Network Resources 🛃 Web Portal Manage |
| Identities Groups External Identity Sources                                                                                                    | Identity Source Sequences Settings    |
| External Identity Sources                                                                                                    | Certificate Authentication Profile    |
| <b>♦•</b>                                                                                                    | 150 death Departments                 |
| Certificate Authentication Profile                                                                                                    | Cont grade grade at                   |
| 2 Active Directory                                                                                                    | 🗆 Name 🐱                              |
| 🚞 LDAP 🛞                                                                                                    |                                       |
| 🚞 RADIUS Token 💿                                                                                                    |                                       |
| RSA SecurID                                                                                                    |                                       |

8. CAPの名前として**CertAuth**(この例の場合)を入力し、[Principal Username X509 Attribute]で[Common Name] を選択し、[Submit] をクリックします。

| Certificate Authentication Profiles List > New | Certificate Authentication Profile    |                            |
|------------------------------------------------|---------------------------------------|----------------------------|
| Certificate Authentication Pr                  | rofile                                |                            |
| * Name                                         | CertAuth                              |                            |
| Description                                    |                                       |                            |
|                                                |                                       |                            |
|                                                |                                       |                            |
| Principal Username X509 Attribute              | Common Name                           | *                          |
| Perform Binary Certificate Comp                | arison with Certificate retrieved fro | m LDAP or Active Directory |
| LDAP/AD Instance Name                          |                                       |                            |
| Submit Cancel                                  |                                       |                            |

9. 新しい CAP が追加されたことを確認します。

| CISCO Identity Services Engine              |                                             |
|---------------------------------------------|---------------------------------------------|
| 🛕 Home Operations 🔻 Policy 🔻 Admini         | stration 🔻                                  |
| System 🦉 Identity Management                | Network Resources 🛛 🛃 Web Portal Management |
| Identities Groups External Identity Sources | Identity Source Sequences Settings          |
| External Identity Sources                   | Certificate Authentication Profile          |
| Certificate Authentication Profile          | / Edit 🖓 Add 🖓 Duplicate 🗙 Delete           |
| Active Directory                            | Name                                        |
| 🚞 LDAP 💿                                    | L Ceros n                                   |
| RADIUS Token 💿                              |                                             |
| E RSA SecurID 💿                             |                                             |

10. [Administration] > **[Identity Management] > [Identity Source Sequences]** に移動して、[Add] をクリックします。

| CISCO Identity Services Engine             |                                                     |
|--------------------------------------------|-----------------------------------------------------|
| 🛕 Home Operations 🔻 Policy 🔻 Adr           | ministration 🔻                                      |
| 🔆 System 🏾 👰 Identity Management           | Network Resources 🛛 🛃 Web Portal Management         |
| Identities Groups External Identity Source | s Identity Source Sequences Settings                |
| Identity Source Sequence                   |                                                     |
| / Edit Add C Duplicate X Delete            |                                                     |
| Name 🖼                                     | Description                                         |
| Guest_Portal_Sequence                      | A built-in Identity Sequence for the Guest Portal   |
| MyDevices_Portal_Sequence                  | A built-in Identity Sequence for the My Devices Po  |
| Sponsor_Portal_Sequence                    | A built-in Identity Sequence for the Sponsor Portal |

11. シーケンスに名前を付けます(この例では、TestSequence)。

| cisco Id                                             | entity Services Engine                                                |
|------------------------------------------------------|-----------------------------------------------------------------------|
| 💧 Home                                               | Operations   Policy   Administration                                  |
| 🐝 System                                             | Veb Portal Mana                                                       |
| Identities (                                         | Groups External Identity Sources Identity Source Sequences Settings   |
| Identity Source Seq<br>Identity Sou<br>✓ Identity So | uences List > New Identity Source Sequence rce Sequence urce Sequence |
| * Name                                               | TestSequence                                                          |
| Description                                          |                                                                       |
| <ul> <li>Certificate</li> </ul>                      | e Based Authentication                                                |

12. [Certificate Based Authentication] までスクロールダウンします。

[Select Certificate Authentication Profile] **を有効にします(ボックスをチェック)。** [CertAuth](または前の手順で作成した別の **CAP プロファイル)を選択します。** 

| <ul> <li>Certificate Based Authentication</li> </ul> |          |   |
|------------------------------------------------------|----------|---|
| Select Certificate Authentication Profile            | CertAuth | • |
| <ul> <li>Authentication Search List</li> </ul>       |          |   |

13. [Authentication Search List] までスクロールダウンします。

AD1 を [Available] から [Selected] に移動します。AD1 を最高の優先度に移動するには、 [Up] ボタンをクリックします。

| <ul> <li>Authentication Search Li</li> </ul> | st                           |                                      |                 |
|----------------------------------------------|------------------------------|--------------------------------------|-----------------|
| A set of identity s                          | ources that will be accessed | in sequence until first authenti     | cation succeeds |
| Available                                    |                              | Selected                             |                 |
|                                              | *                            | Internal Users<br>Internal Endpoints | *               |
|                                              | >><br>~                      |                                      | v<br>v          |

14. 保存するには [Submit] をクリックします。

| <ul> <li>Advanced Search List Settings</li> <li>Select the action to be performed if a selected identity store cannot be accessed for authentication</li> </ul>                                                         |
|----------------------------------------------------------------------------------------------------|
| <ul> <li>Do not access other stores in the sequence and set the "AuthenticationStatus" attribute to "ProcessError"</li> <li>Treat as if the user was not found and proceed to the next store in the sequence</li> </ul> |
| Submit                                                                                                    |

15. 新しい ID ソース シーケンスが追加されたことを確認します。

| CISCO Identity Services Engine              |                                                        |                                              |
|---------------------------------------------|--------------------------------------------------------|----------------------------------------------|
| 🛕 Home Operations * Policy * Adminis        | stration 🔻                                             |                                              |
| 🔆 System 🛛 🖉 Identity Management 🖉 🖬        | Network Resources 🚯 Web Portal Management              |                                              |
| Identities Groups External Identity Sources | Identity Source Sequences Settings                     |                                              |
| Identity Source Sequence                    |                                                        |                                              |
|                                             |                                                        |                                              |
| / Edit -Add R Duplicate X Delete            |                                                        |                                              |
| Name                                        | Description                                            | Identity Stores                              |
| Guest_Portal_Sequence                       | A built-in Identity Sequence for the Guest Portal      | Internal Users                               |
| MyDevices_Portal_Sequence                   | A built-in Identity Sequence for the My Devices Portal | Internal Users                               |
| Sponsor_Portal_Sequence                     | A built-in Identity Sequence for the Sponsor Portal    | Internal Users                               |
| TestSequence                                |                                                        | CertAuth, Internal Users, Internal Endpoints |

16. AD を使用して、デバイス ポータルを認証します。[ISE] > **[Administration] > Identity Management[] > [Identity Source Sequence]** に移動して、[MyDevices\_Portal\_Sequence] を 編集します。

| 🔆 System 🛛 🛃 Identity Management                                                             | Network Resources 🛛 🛃 Web                                                     |
|----------------------------------------------------------------------------------------------|-------------------------------------------------------------------------------|
| Identities Groups External Identity Sources                                                  | Identity Source Sequences                                                     |
| dentitu Source Seguence                                                                      | 0                                                                             |
| dentry address acquence                                                                      |                                                                               |
| dentry source sequence                                                                       |                                                                               |
| /Edit 4Add Duplicate XDelete                                                                 |                                                                               |
| / Edit +Add Duplicate XDelete                                                                | Description                                                                   |
| Edit      Add      Duplicate      XDelete     Name     Guest_Portal_Sequence                 | Description     A Built-in Identity Sequence                                  |
| Edit +Add Duplicate XDelete     Name     Guest_Portal_Sequence     MyDevices_Portal_Sequence | Description     A Built-in Identity Sequence     A Built-in Identity Sequence |

17. [AD1] を [Selected] リストに追加し、AD1 を最高の優先度に移動するには、[Up] ボタンを クリックします。

| ▼ Authentication Search List |                                                                      |
|------------------------------|----------------------------------------------------------------------|
| A set of identity source     | hat will be accessed in sequence until first authentication succeeds |
| Available                    | Selected                                                             |
| Internal Endpoints           | AD1                                                                  |

18. [Save] をクリックします。

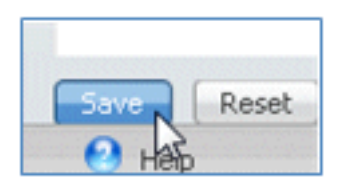

19. MyDevices\_Portal\_Sequence の Identity Store sequence に [AD1] が含まれていることを確認します。

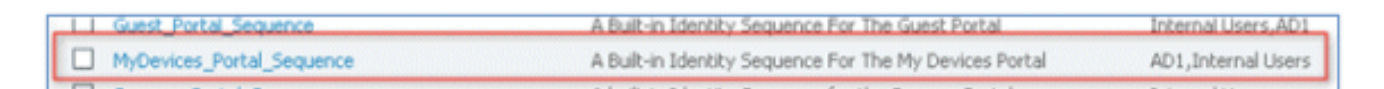

20. Guest\_Portal\_Sequence で AD1 を追加するには、手順 16 ~ 19 を繰り返して、[Save] を クリックします。

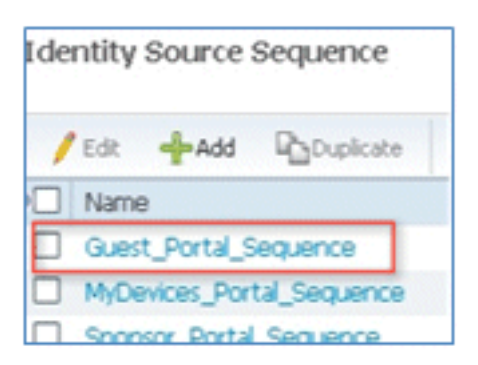

21. Guest\_Portal\_Sequence に [AD1] が含まれていることを確認します。

| Name .                                                                                                    | Description                                       | Identity Stores     |
|----------------------------------------------------------------------------------------------------|---------------------------------------------------|---------------------|
| Guest_Portal_Sequence                                                                                                    | A Built-in Identity Sequence For The Guest Portal | Internal Users, AD1 |
| The second second |                                                   |                     |

22. WLC をネットワーク アクセス デバイス (WLC) に追加するには、[Administration] > [Network Resources] > [Network Devices] に移動して、[Add] をクリックします。

| CISCO Identity Services Engine          |                        |                             |            |   |
|-----------------------------------------|------------------------|-----------------------------|------------|---|
| 💧 Home Operations 🔻 Policy 💌 Adm        | Network Resources      | 🛃 Web Portal M              | lanagement |   |
| Network Devices Network Device Groups E | xternal RADIUS Servers | RADIUS Server               | Sequences  | s |
| Network Devices                         | Network Devic          | es                          |            |   |
|                                         | / Edit Add             | Duplicate                   | @Import    | • |
| Network Devices     Default Device      | Name                   | <ul> <li>IP/Mask</li> </ul> | Locatio    | n |

23. WLC の名前、IP アドレス、サブネット マスクなどを追加します。

| Network Devices List > New Net                | work Device      |                |
|-----------------------------------------------|------------------|----------------|
| Network Devices                               |                  |                |
| <ul> <li>Name</li> <li>Description</li> </ul> | WLC              |                |
| * IP Address:                                 | 10.10.10.5       | / 32           |
| Model Name<br>Software Version                | •<br>•           |                |
| <ul> <li>Network Devic</li> </ul>             | e Group          |                |
| Location                                      | All Locations    | Set To Default |
| Device Type                                   | All Device Types | Set To Default |

24. [Authentication Settings] までスクロールダウンして、[Shared Secret] に入力します。これ は WLC RADIUS の共有秘密と一致する必要があります。

|                  | Enable Authentication Settings                     |              |          |
|------------------|----------------------------------------------------|--------------|----------|
|                  | Protocol                                           | RADIUS       |          |
|                  | <ul> <li>Shared Secret</li> </ul>                  | •••••        | Show     |
|                  | Enable KeyWrap                                     |              |          |
|                  | <ul> <li>Key Encryption Key</li> </ul>             |              | Shov     |
|                  | <ul> <li>Message Authenticator Code Key</li> </ul> |              | Show     |
|                  | Key Input Format                                   | ASCII 		HEXI | ADECIMAL |
| SNMP Settings    |                                                    |              |          |
| . SCA Attributes |                                                    |              |          |

- 25. [Submit] をクリックします。
- 26. [ISE] > [Policy] > [Policy Elements] > [Results] に移動します。

| CISCO Identity Service                                             | es Engine                                                                                                    |
|--------------------------------------------------------------------|----------------------------------------------------------------------------------------------------|
| 🛕 Home Operations 🔻                                                | Policy  Administration                                                                                                    |
| System Aldentity I<br>Network Devices Network I<br>Network Devices | <ul> <li>Authentication</li> <li>Authorization</li> <li>Profiling</li> <li>Posture</li> <li>Client Provisioning</li> <li>Security Group Access<br/>Egress Policy</li> </ul> |
| Network Devices                                                    | Network Device Authorization<br>Policy Elements<br>Dictionaries<br>Conditions<br>Results                                                                                    |

27. [Results] **および [Authorization]** を展開し、[Authorization Profiles] をクリックして、新しい プロファイルのために [Add] をクリックします。

| CISCO Identity Services Engine             |               | 60                  |               | 13-          |
|--------------------------------------------|---------------|---------------------|---------------|--------------|
| 🛕 Home Operations 🔻 Policy 🔻               | Administratio | n <b>T</b>          |               |              |
| Authentication S Authorization             | Refile        | Posture             | e 🐻 Client    | Provisioning |
| Dictionaries Conditions Results            |               |                     |               |              |
| Results                                    | ۶I<br>P       | andard Autho        | rization Prof | iles         |
| <b>◆-</b> ≡ 1                              |               | Edit Add            | L Duplicate   | X Delete     |
| Authentication                             |               | Name Macklist Acces |               |              |
| Authorization                              |               | Gisco IP Phon       | 0<br>A6       |              |
| <ul> <li>Authorization Profiles</li> </ul> |               | ContractV12         |               |              |
| Slacklist_Access                           |               | DenvAccess          |               |              |

28. このプロファイルに次の値を指定します。

名前:CWA

| Authorization Profiles ><br>Authorization I | New Authorization Profile<br>Profile |
|---------------------------------------------|--------------------------------------|
| * Name                                      | CWA                                  |
| Description                                 |                                      |
| * Access Type                               | ACCESS_ACCEPT +                      |

[Web Authentication] を有効にします(ボックスをチェック)。

Web認証:集中型**認証**ACL:**ACL-REDIRECT**(WLC事前認証ACL名と一致する必要があり ます)リダイレクト:デフ**ォルト** 

| <ul> <li>Common Tasks</li> </ul> |             |   |     |              |          |         |   |
|----------------------------------|-------------|---|-----|--------------|----------|---------|---|
| DACL Name                        |             |   |     |              |          |         |   |
| ULAN VLAN                        |             |   |     |              |          |         |   |
| Voice Domain Permissio           | n           |   |     |              |          |         |   |
| Web Authentication               | Centralized | • | ACL | ACL-REDIRECT | Redirect | Default | • |

29. [Submit] をクリックして、新しい許可プロファイルが追加されたことを確認します。

| Standard Authorization Pro | files   |
|----------------------------|---------|
| / Edit -Add Duplicate      | × Deleb |
| Name                       |         |
| Blacklist_Access           |         |
|                            |         |
| Cisco IP Phones            |         |

30. [Add] をクリックして新しい許可プロファイルを作成します。

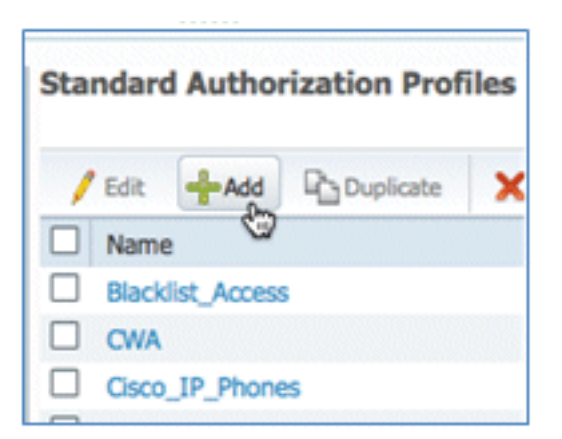

- 31. このプロファイルに次の値を指定します。
  - 名前:プロビジョ**ニング**

| Authorization Profiles ><br>Authorization I | New Authorization Profile<br>Profile |
|---------------------------------------------|--------------------------------------|
| * Name                                      | Provision                            |
| Description                                 |                                      |
| * Access Type                               | ACCESS_ACCEPT *                      |

[Web Authentication] を有効にします(ボックスをチェック)。

Web認証値:サプリカントプロビ**ジョニング** 

| <ul> <li>Common Tasks</li> </ul> |                         |    |     |
|----------------------------------|-------------------------|----|-----|
| DACL Name                        |                         |    |     |
| ULAN                             |                         |    |     |
| Voice Domain Permissio           | n                       |    |     |
| Veb Authentication               | Centralized             | Ŧ  | ACL |
|                                  | Centralized             |    |     |
| Auto Smart Port                  | Device Registration     |    |     |
|                                  | Posture Discovery       |    |     |
| Filter-ID                        | Supplicant Provisioning | Dm |     |
|                                  |                         | 1  |     |

ACL:**ACL-REDIRECT**(WLC事前認証ACL名と一致する必要があります)

| Common Tasks            |                           |                  |
|-------------------------|---------------------------|------------------|
| DACL Name               |                           |                  |
| VLAN                    |                           |                  |
| Voice Domain Permission |                           |                  |
| Veb Authentication      | Supplicant Provisioning * | ACL ACL-REDIRECT |
| Auto Smart Bort         |                           |                  |

32. [Submit] をクリックして、プロビジョニング許可プロファイルが追加されたことを確認し ます。

| Standard Authorization Profiles |                  |           |   |  |  |  |  |  |
|---------------------------------|------------------|-----------|---|--|--|--|--|--|
| 1                               | Edit -Add        | Duplicate | × |  |  |  |  |  |
|                                 | Name             |           |   |  |  |  |  |  |
|                                 | Blacklist_Access | 5         |   |  |  |  |  |  |
|                                 | CWA              |           |   |  |  |  |  |  |
|                                 |                  |           |   |  |  |  |  |  |
|                                 |                  |           |   |  |  |  |  |  |
|                                 |                  |           |   |  |  |  |  |  |
|                                 |                  |           |   |  |  |  |  |  |
|                                 |                  |           |   |  |  |  |  |  |
|                                 | - 4-             |           |   |  |  |  |  |  |
| $\Box$                          | Provision        |           |   |  |  |  |  |  |

33. [Results] までスクロールダウンして、[Client Provisioning] を展開して [Resources] をクリ ックします。

| 🛕 Home Operations 🔻 Policy 🔻                   |
|------------------------------------------------|
| Authentication 🥥 Authorization                 |
| Dictionaries Conditions Results                |
| Results                                        |
| <b>∲•</b> ≡ <sup>™</sup>                       |
| Authentication                                 |
| Authorization                                  |
| Profiling                                      |
| Posture                                        |
| Client Provisioning                            |
| Resources     Access     Security Group Access |

34. [Native Supplicant Profile] を選択します。

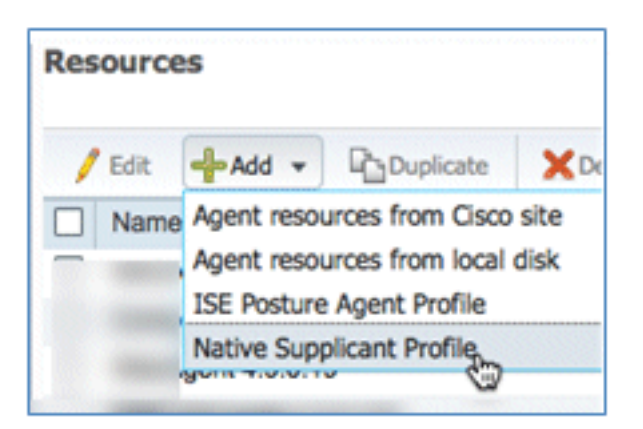

35. プロファイルに名前を付けます(この例では、[WirelessSP])。

| tive Supplicant Profi | le         |
|-----------------------|------------|
| * Name                | WirelessSP |
| Description           |            |

36. 次の値を入力してください。

[Connection Type]:**Wireless**SSID:**Demo1x**(この値はWLC 802.1x WLAN設定のものです)[Allowed Protocol]:**TLS**キーサイズ:**1024** 

| Operating System                      | ALL 💠       |          |                   |
|---------------------------------------|-------------|----------|-------------------|
| Connection Type                       | Wired       |          |                   |
|                                       | Vireless    |          |                   |
|                                       |             | *SSID    | Demo1x            |
|                                       |             | Security | WPA2 Enterprise 👻 |
| * Allowed Protocol                    | PEAP        |          | ¥                 |
| <ul> <li>Optional Settings</li> </ul> | TLS<br>PEAP | ę        | 2                 |
| Submit Cancel                         |             |          |                   |

37. [Submit] をクリックします。

38. [Save] をクリックします。

| * Allowed Protocol | TLS  | * |
|--------------------|------|---|
| * Key Size         | 1024 | * |
| Save Reset         |      |   |

39. 新しいプロファイルが追加されたことを確認します。

| / Edit 🚽 Add 👻 🕒 Duplicate | XDelete         |
|----------------------------|-----------------|
| Name                       | Туре            |
|                            |                 |
|                            |                 |
|                            |                 |
|                            |                 |
|                            |                 |
|                            |                 |
| Wireless                   | NativeSPProfile |

40. [Policy] > [Client Provisioning] に移動します。

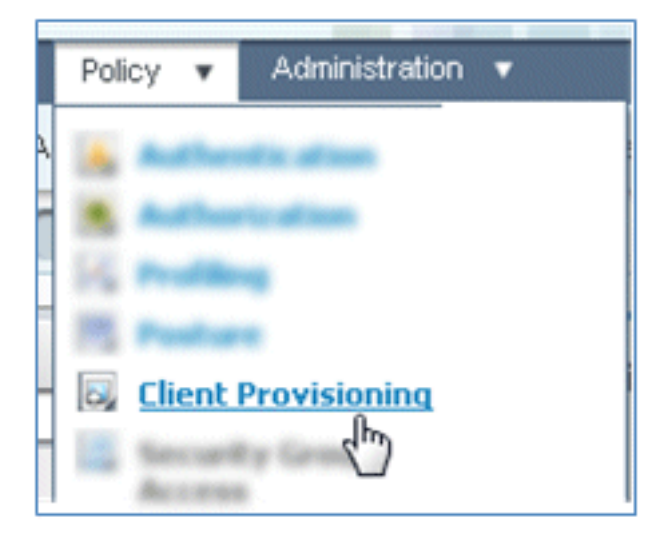

41. iOS デバイスのプロビジョニング ルールについて次の値を入力します。

[Rule Name(ルール名)]:iOSIDグループ:任意

|     | Rule Name |    | Identity | Groups |     | Operating System | is (        | Other Conditions |
|-----|-----------|----|----------|--------|-----|------------------|-------------|------------------|
| - 🛯 | IOS       | If | Any      | ¢      | and | Choose a         | - and       | Condition(s)     |
|     |           |    |          |        |     | Choose an O      | )perating § | Bystem 👷 🕂       |

#### オペレーティングシス**テム:Mac iOS All**

| Operating System Grou | ups |
|-----------------------|-----|
|                       | Q   |
| <b>◆•</b> ■ '≡        | ŵ   |
| Android               |     |
| Mac OSX               |     |
| Mac iOS All           |     |
| 🔛 Windows All         | ۲   |

### 結果:WirelessSP(以前に作成されたネイティブサプリカントプロファイル)

| ther Conditions | Results         |
|-----------------|-----------------|
|                 | then Result 🕀 🥎 |

[Results] > [Wizard Profile] (ドロップダウン リスト) > [WirelessSP] に移動します。

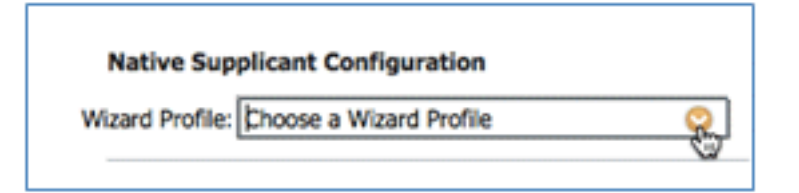

| WizardProfile   |                 |
|-----------------|-----------------|
|                 | م               |
| <b>◆-</b> ■ '≣  | <u>ن</u> ي<br>پ |
| Clear Selection |                 |
| Wireless        |                 |

42. iOS プロビジョニング プロファイルが追加されたことを確認します。

|   |    |   | Rule Name | I    | (dentity Gro | ups |     | Operating Systems | (     | Other Conditions |            | Results   |            |
|---|----|---|-----------|------|--------------|-----|-----|-------------------|-------|------------------|------------|-----------|------------|
| 1 | ¥. | ٠ | 105       | If [ | Any          | Ŷ   | and | Mac IOS All       | and [ | Condition(s)     | \$<br>then | WrelessSP | $\diamond$ |

43. 最初のルールの右側で、[Actions] ドロップダウン リストを見つけて、[Duplicate below] **ま** たは [Duplicate above] を選択します。

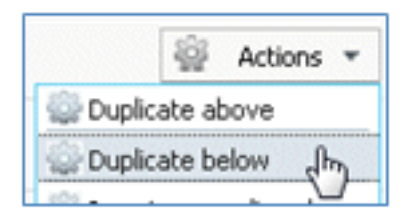

44. 新しいルールの名前を [Android] に変更します。

|     |   | Rule Name |
|-----|---|-----------|
| . 🖸 | • | iOS       |
|     | • | Android   |

45. オペレーティング システムを [Android] に変更します。

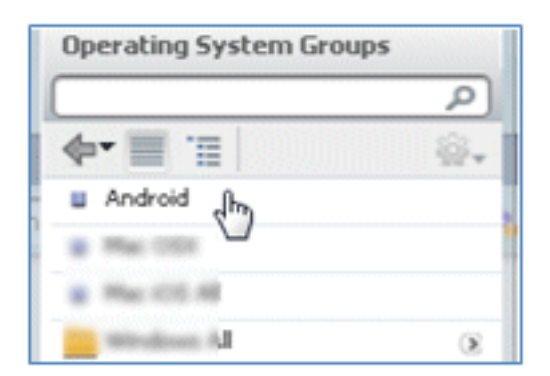

- 46. 他の値は未変更のままにします。
- 47. [Save] (画面左下)をクリックします。

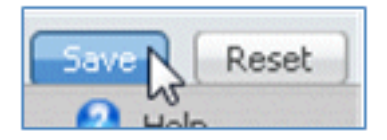

48. [ISE] > [Policy] > [Authentication] に移動します。

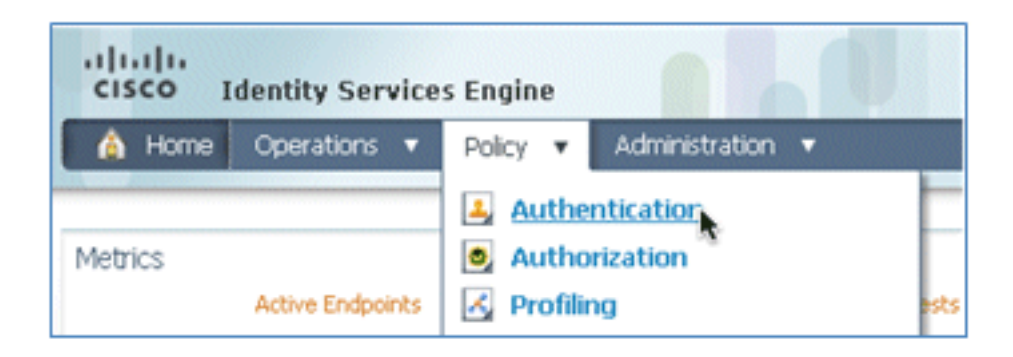

49. Wireless\_MAB を含めるよう条件を変更して、[Wired\_MAB] を展開します。

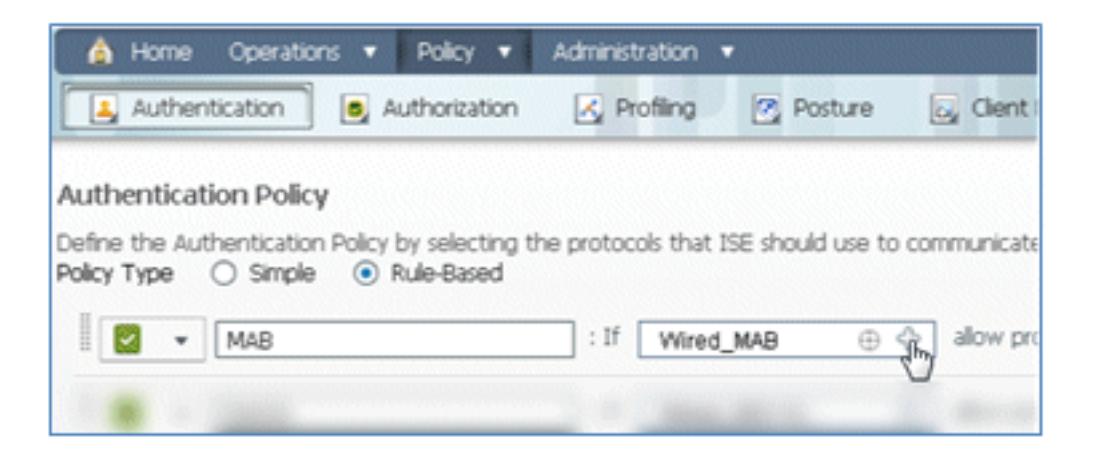

50. [Condition Name] ドロップダウン リストをクリックします。

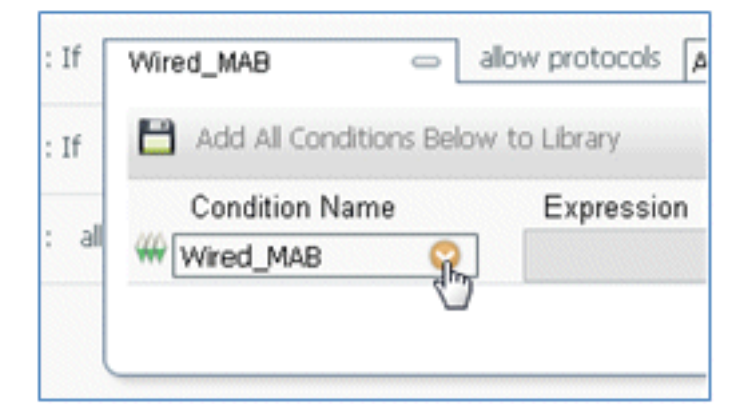

51. [Dictionaries] [Compound Condition] を選択します。

| Dictionaries       |     |
|--------------------|-----|
|                    | P   |
| <b>∲•</b>          | \$~ |
| 🪞 Simple Condition | ۲   |
| Compound Condition | to  |

52. [Wireless\_MAB] を選択します。

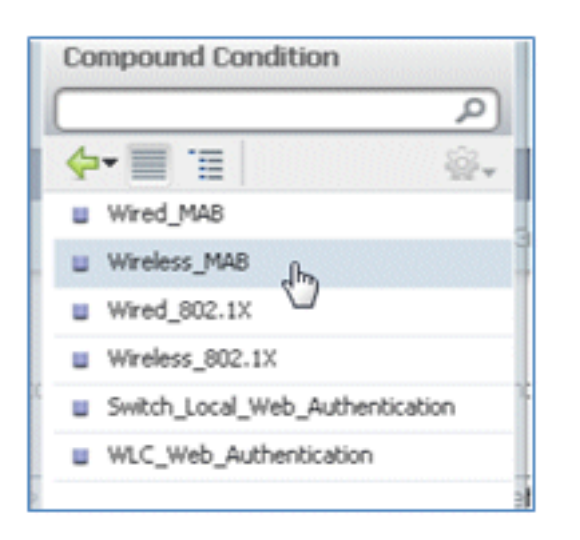

53. ルールの右側で、矢印を選択して展開します。

|   | : If [ | Wireless_MAB | ¢ | allow protocols | Allowed Protocol : Default Netw | and | LZ_ |
|---|--------|--------------|---|-----------------|---------------------------------|-----|-----|
| l |        |              |   |                 |                                 |     |     |

54. ドロップダウン リストから次の値を選択します。

[Identity Source]:**TestSequence**(以前に作成された値)認証に失敗した場合:**Reject**ユー ザが見つからない場合:**Continue**プロセスが失敗した場合:**Drop** 

| use   | TestSequence 🗢                  |
|-------|---------------------------------|
|       | Identity Source TestSequence 📀  |
|       | Options                         |
|       | If authentication failed Reject |
| Moste | If user not found Continue      |
|       | If process failed Drop 👻        |

55. [Dot1X] ルールにアクセスして、次の値を変更します。

| 1 | * | Dot1X                      | : If | Wired_802.     | 1X @    | - <del>2</del> | allow protocol   |
|---|---|----------------------------|------|----------------|---------|----------------|------------------|
|   |   | Default Rule (If no match) | : a  | llow protocols | Allowed | Proto          | col : Default Ne |

| Cor           | npound Condition                                                                     |
|---------------|--------------------------------------------------------------------------------------|
|               | م                                                                                    |
| 4             | · 🔳 📜 🌸                                                                              |
|               | Wired_MAB                                                                            |
|               | Wireless_MAB                                                                         |
|               | Wired_802.1X                                                                         |
|               | Wireless_802.1X dby                                                                  |
|               | Switch_Local_Web_Authentication                                                      |
|               | WLC_Web_Authentication                                                               |
| : If<br>: all | Wired_802.1X allo<br>Add All Conditions Below t<br>Condition Name<br>Wireless 802.1X |

条件:Wireless\_802.1X

[Identity Source]:TestSequence

| Identity Source TestSequence                                           | se for authe              |
|------------------------------------------------------------------------|---------------------------|
| Options                                                                | Identity Source List      |
| If authentication failed Reject                                        |                           |
| If user not found Reject                                               |                           |
| If process failed Drop 🔹                                               | <b>∲•</b>                 |
| Note: For authentications using PEAP, LEAP, EAP-FAST or RADIUS         | Internal Endpoints        |
| it is not possible to continue processing when authentication fails a  | Internal Users            |
| If continue option is selected in these cases, requests will be reject | Guest_Portal_Sequence     |
|                                                                        | Sponsor_Portal_Sequence   |
|                                                                        | MyDevices_Portal_Sequence |
|                                                                        | TestSequence              |
| Internal Users 🗢                                                       | 🗉 CertAuth                |
|                                                                        | DenyAccess                |

56. [Save] をクリックします。

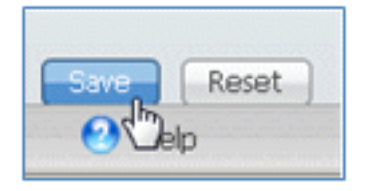

57. [ISE] > [Policy] > [Authorization] に移動します。

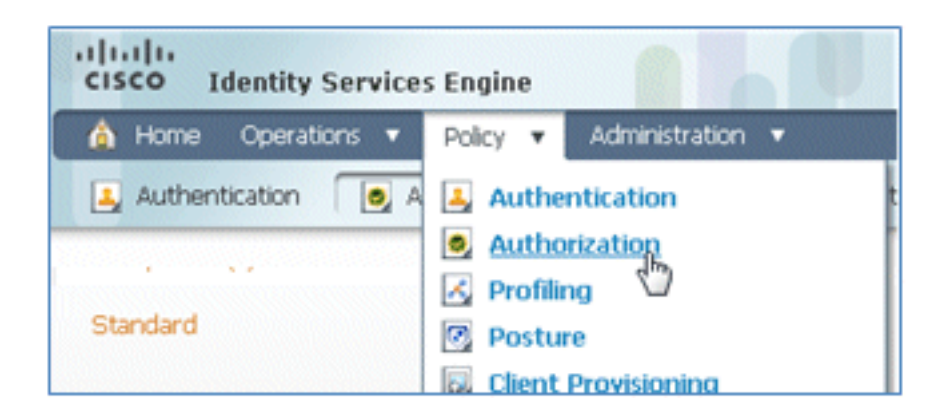

58. デフォルトのルール([ブラックリストデフォルト(Black List Default)]、[プロファイル済み (Profiled)]、[デフォルト(Default)]など)は、インストールからすでに設定されています。最 初の2つは無視できます。デフォルトのルールは後で編集されます。

| st Match | ed Rule Applies 🔹  |                                                   |                       |
|----------|--------------------|---------------------------------------------------|-----------------------|
| Exceptio | ns (0)             |                                                   |                       |
| Standar  | d                  |                                                   |                       |
| Stat     | tus Rule Name      | Conditions (identity groups and other conditions) | Permissions           |
|          | Black List Default | if Blacklist                                      | then Blacklist_Access |
|          |                    |                                                   |                       |

59. 2 番目のルール([Profiled Cisco IP Phones])の右側で、[Edit] の横にある下矢印をクリックして、[Insert New Rule Below] を選択します。

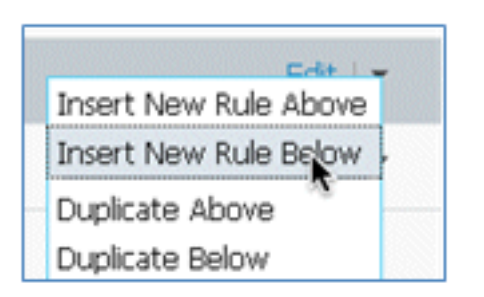

新しく [Standard Rule #] が追加されます。

|   | Status | Rule Name               | Conditions (identity groups and other conditions) | Permissions           |
|---|--------|-------------------------|---------------------------------------------------|-----------------------|
| 1 |        | Black List Default      | if Blacklist                                      | then Blackist_Access  |
|   |        | Profiled Osco IP Phones | Cisco-IP-Phone                                    | then Osco_IP_Phones   |
| P | - 🖬    | Standard Rule 1         | if Any 💠 and Condition(s)                         | 💠 then AuthZ Profil 💠 |
|   |        | Default                 | If no matches, then PermitAccess                  |                       |

60. ルール名を [Standard Rule #] から [OpenCWA] に変更します。このルールは、デバイスを

プロビジョニングするために、ゲスト ネットワークへの着信時にオープン WLAN(デュア ル SSID)で登録プロセスを開始します。

| - | OpenCWA |  |
|---|---------|--|
|---|---------|--|

61. [Condition(s)] のプラス記号([+])をクリックして、条件のプラス記号(+)をクリックして、[Existing Condition from Library] を選択します。

| † Cisco-IP-Phone                                 |                  | then Cisco_IP_Phone |
|--------------------------------------------------|------------------|---------------------|
| f Any $\diamondsuit$ and f no matches, then Perm | Select Condition | then AuthZ Pro      |

62. [Compound Conditions] [Wireless\_MAB] を選択します。

| er conditions. Drag and drop | Compound Conditions                  |
|------------------------------|--------------------------------------|
|                              | (م                                   |
|                              | 🔶 🗐 🗐 👘                              |
|                              | Wired_802.1X                         |
|                              | Wired_MA8                            |
|                              | Wireless_802.1X                      |
| ups and other conditions)    | Wireless_MAB                         |
|                              | Catalyst_Switch_cocal_Web_Authentica |
|                              | WLC_Web_Authentication               |
|                              |                                      |
|                              | F                                    |
| Select Condition             |                                      |
|                              |                                      |
| Add All Conditions B         |                                      |
| Condition Name               |                                      |
|                              |                                      |
| Select Condition             |                                      |
|                              |                                      |

63. [AuthZ Profile] でプラス記号([+])をクリックして、[Standard] を選択します。
| Icy Elements     Image: Construction of the second of the second of the se |                | Profiles                                  |
|----------------------------------------------------------------------------------------------------|----------------|-------------------------------------------|
| Icy Elements                                                                                                    |                | ٩                                         |
| cklist_Access<br>co_JP_Phones                                                                                                    | licy Elements  | <b>∲-</b> ∎ '≣ ⊗.                         |
| rmissions<br>cklist_Access<br>co_JP_Phones                                                                                                    |                | 🚞 Inline Posture Node 💿                   |
| rmissions<br>cklist_Access<br>co_IP_Phones                                                                                                    |                | 🚞 Security Group 🛞                        |
| rmissions<br>ckilst_Access<br>co_IP_Phones                                                                                                    |                | Standard 💦 🛞                              |
| ckilst_Access<br>co_IP_Phones                                                                                                    | rmissions      |                                           |
| co_IP_Phones                                                                                                    | cklist_Access  |                                           |
|                                                                                                    | co_IP_Phones   |                                           |
| AuthZ Profil                                                                                                    | AuthZ Profil 👄 |                                           |
| Select an item 📀 📼 🔶                                                                                                    | Select an item | <ul> <li>O     <li>→     </li> </li></ul> |
|                                                                                                    |                |                                           |

64. 標準の [CWA] (以前に作成した許可プロファイル)を選択します。

| Standard      |             |
|---------------|-------------|
|               | (م          |
| 🔶 - 🗐 📜       | \$ <u>*</u> |
| -             |             |
| CWA Jha       |             |
| Circo D Phana |             |
|               |             |
|               |             |
|               |             |

65. 正しい条件と許可とともにルールが追加されたことを確認します。

Verless\_MAB 💠 then CWA 💠

66. (ルールの右側にある) [Done] をクリックします。

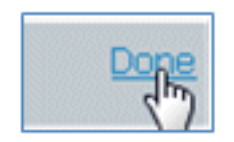

67. 同じルールの右側で、[Edit] の横にある下矢印をクリックして、[Insert New Rule Below] を

68. ルール名を [Standard Rule #] から [PEAPrule] **に変更します(この例の場合)。**このルー ルは PEAP 用です(シングル SSID のシナリオでも使用されます)。Transport Layer Security(TLS)なしで 802.1X を認証したかどうか、およびネットワーク サプリカントの プロビジョニングが以前に作成した「Provision」許可プロファイルを使用して開始された かどうかを確認します。

| 1 |     | OpenCWA         | if Wireless_MAB        | then CWA              |
|---|-----|-----------------|------------------------|-----------------------|
| 1 | - [ | Standard Rule 1 | Any 💠 and Condition(s) | 💠 then Auth2 Profil 💠 |

69. 条件を [Wireless\_802.1X] に変更します。

| Cor | ndition(s)                 | then AuthZ Profil                                     |              |
|-----|----------------------------|-------------------------------------------------------|--------------|
| n 💾 | Add All Conditions Below t | to Library                                            |              |
|     | Condition Name             | Expression                                            |              |
| 440 | Wireless_802.1X            | Radius:Service-Type EQUALS Framed AND Radius:NAS-Port | \$* <b>-</b> |

70. 条件の右側にある歯車アイコンをクリックし、[Add Attribute/Value] を選択します。これは、OR 条件ではなく AND 条件です。

|        | <b>ģ</b> ₊               |  |
|--------|--------------------------|--|
|        | Add Attribute/Value      |  |
|        | Add Condition from 🖉 ary |  |
| Delete |                          |  |

71. [Network Access] を見つけて選択します。

|                          |                 |        | Dictionaries   |    |
|--------------------------|-----------------|--------|----------------|----|
|                          |                 |        |                | Q  |
|                          |                 |        | <b>∲-</b>      | ŵ. |
| os and other conditions) |                 |        |                | -  |
|                          |                 |        |                |    |
|                          |                 | then   |                |    |
|                          |                 | then   |                |    |
|                          |                 | then   |                |    |
| Condition(s)             | 0               |        |                |    |
| tAccess                  |                 |        |                |    |
| Condition Name           | Expression      |        |                |    |
| Wireless_802.1X 🛇        | Radius:Service- | Type E | Network Access |    |
| ¢                        | Select Attric   | ute 🤇  |                |    |

72. [AuthenticationMethod] を選択して、次の値を入力します。

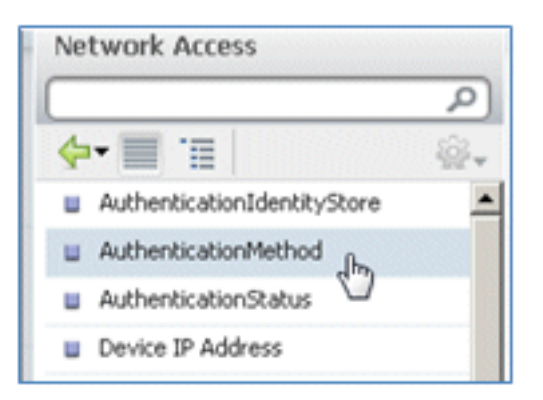

#### AuthenticationMethod: Equals

| Network Access:Au🛇 | <b>•</b>             |
|--------------------|----------------------|
|                    | Equals<br>Not Equals |

[MSCHAPV2] を選択します。

| S Framed AND Radius:NAS-Port |           |  |  |
|------------------------------|-----------|--|--|
| Equals •                     | <b>•</b>  |  |  |
|                              | CHAP/MD5  |  |  |
|                              | Lookup    |  |  |
|                              | MSCHAPV1  |  |  |
|                              | MSCHAPV2  |  |  |
|                              | PAP_ASCII |  |  |
|                              | x509_PKI  |  |  |

これはルールの例です。条件がANDであることを確認してください。

| and | Condition(s)      | 🗢 then 🛛 AuthZ Profil 💠                               |     |            |
|-----|-------------------|-------------------------------------------------------|-----|------------|
|     |                   |                                                       |     |            |
|     | Condition Name    | Expression                                            | AND |            |
|     | Wireless_802.1X 📀 | Radius:Service-Type EQUALS Framed AND Radius:NAS-Port |     | <b>ŵ</b> ∙ |
|     | ♦                 | Network Access:Au Equals * MSCHAPV2 *                 | 0   | ŵ <b>.</b> |

73. [AuthZ Profile] で、[Standard] > [Provision](以前に作成した許可プロファイル)を選択し ます。

| then | AuthZ Profil     | Done |
|------|------------------|------|
|      | Select an item 📀 | -+   |

| Standard      | ž<br>_ |
|---------------|--------|
|               | و م    |
| <b>∲-</b> ■ 1 | ŵ      |
|               |        |
|               |        |
|               |        |
|               |        |
|               |        |
|               |        |
|               |        |
|               |        |
| Provision     |        |
| 2)            |        |

74. [Done] をクリックします。

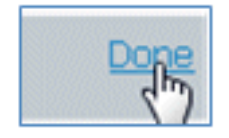

75. PEAPrule の右側で、[Edit] の横にある下矢印をクリックして、[Insert New Rule Below] を 選択します。

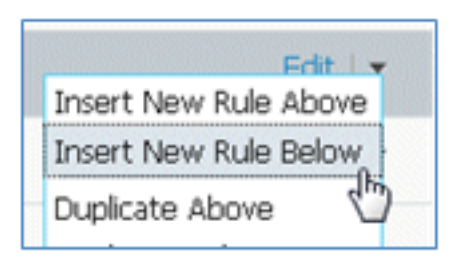

76. ルール名を [Standard Rule #] から [AllowRule] **に変更します(この例の場合)。**このルー ルは、証明書がインストールされた登録済みデバイスへのアクセスを許可するために使用 されます。

| l | 2 Plan Street and Dates | 1 | Any / | 1 | Condition(#) |   | there | Auth-7 Deedl    | ~ |
|---|-------------------------|---|-------|---|--------------|---|-------|-----------------|---|
| I |                         |   | Mill  | - | Condition(s) | ~ |       | Adding Province | ~ |

77. [Condition(s)] で [Compound Conditions] を選択します。

| 0                    | Dictionaries             |     |
|----------------------|--------------------------|-----|
|                      |                          | P   |
|                      | <b>₫•</b>                | \@+ |
| ant Dravisioning     | Simple Conditions        | ۲   |
|                      | Compound Conditions      | R.  |
|                      | Time and Date Conditions | 82  |
| Condition(s)         |                          |     |
| Add All Conditions B |                          |     |
|                      |                          |     |
| Condition Name       |                          |     |

78. [Wireless\_802.1X] を選択します。

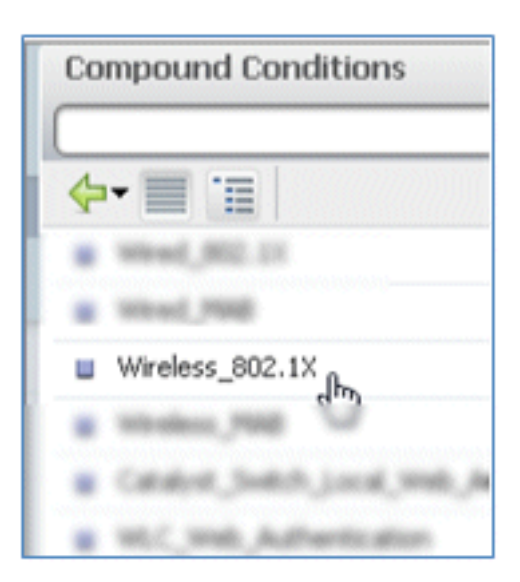

79. AND 属性を追加します。

| Wireless_802.1X         | ⇔ then Managara ♦                                     |            |
|-------------------------|-------------------------------------------------------|------------|
| Add All Conditions Belo | w to Library                                          |            |
| Condition Name          | Expression                                            |            |
| Wireless_802.1X 📀       | Radius:Service-Type EQUALS Framed AND Radius:NAS-Port | <b>B</b> - |

80. 条件の右側にある歯車アイコンをクリックし、[Add Attribute/Value] を選択します。

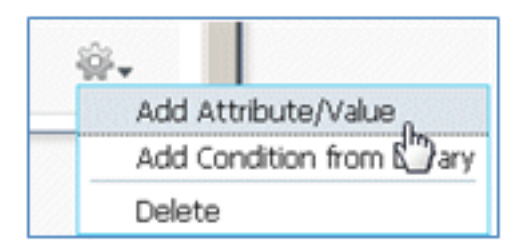

81. [Radius] を見つけて選択します。

| 6                               |                  |        | Dictionaries          |       |
|---------------------------------|------------------|--------|-----------------------|-------|
|                                 | La               |        | <b>•</b> •            |       |
| Client Provisioning 🛛 🚊 Securi  | ity Group Access |        | 🚞 diter               |       |
|                                 |                  |        | Caco-dettre           |       |
|                                 |                  | then   | Cause in Pacification |       |
|                                 |                  | then   | aesace 🗧              |       |
|                                 |                  | then   | 🛄 EndPointe           |       |
| an and second shares and        | the of           |        | 🔛 Guest               |       |
| etwork access: Authenticationme | thod             | then   | 🛄 Allenthylining      |       |
| Wireless 802.1X Network Acce    | ss:A 🗢           |        | 🚞 Internal.teer       |       |
| <b></b>                         |                  |        | Alcosoft 🔛            |       |
| Condition Name                  | Expression       |        | Entropy Access        | AND V |
|                                 |                  |        | 🧰 Radius              |       |
| Wireless_802.1X 📀               | Radius:Service   | Type E | Sectors 1             | 20-   |
| ٥                               | Select Attri     | bute 🤇 |                       | o     |

82. [Calling-Station-ID--[31]] を選択します。

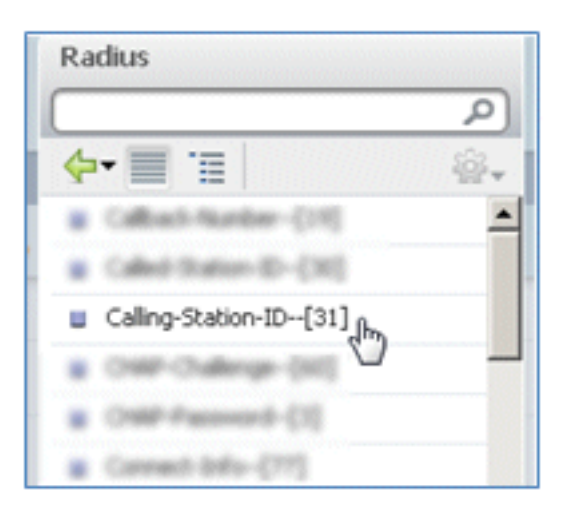

83. [Equals] を選択します。

| Radius:Service-Type EQUALS Fr | amed AND Radius:NAS | 3-Port   |
|-------------------------------|---------------------|----------|
| Radius:Calling-Statio         | <b>T</b>            | <b>O</b> |
| No                            | it Equals           |          |

84. [CERTIFICATE] に移動して、右矢印をクリックします。

| Standard          |
|-------------------|
|                   |
| <b>⇔</b> • ■ 1    |
| Carthader, Access |
| CHA               |
| 😋 Caco JP JPares  |
| Carebrast9122     |
| Carty-Access      |
| Ca Discovery      |
| Carloyee/11       |
| PermitAccess      |
| 😋 Provision 🕤     |
|                   |

85. [Subject Alternative Name] を選択します。

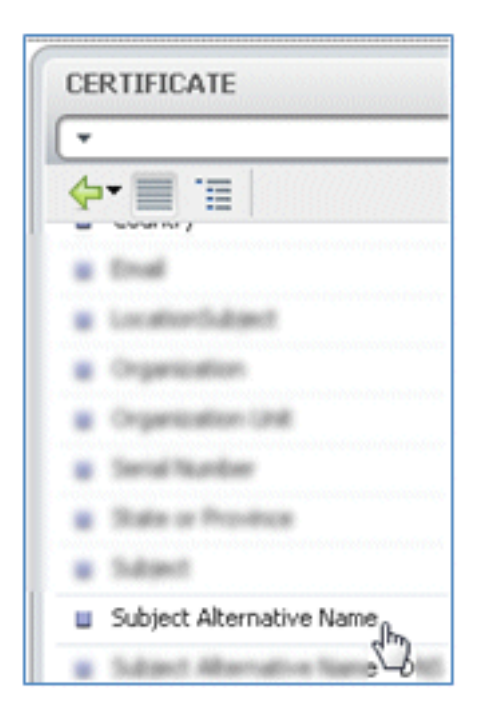

86. [AuthZ Profile] で [Standard] を選択します。

|                | Profiles            |                 |
|----------------|---------------------|-----------------|
|                |                     | ۵.              |
|                | <b>◆-</b> ■ '≡      | \$\$ <b>~</b> _ |
| cy Elements    | 🔚 Jake Posture Rode |                 |
|                | 🛄 fiscarly Group    |                 |
|                | Standard            | J.              |
| o_IP_Phones    |                     |                 |
| A.             |                     | E               |
| vision         | -                   | E               |
| AuthZ Profil   |                     |                 |
|                |                     |                 |
|                |                     |                 |
| Select an item | 1                   |                 |
|                |                     |                 |

87. [Permit Access] を選択します。

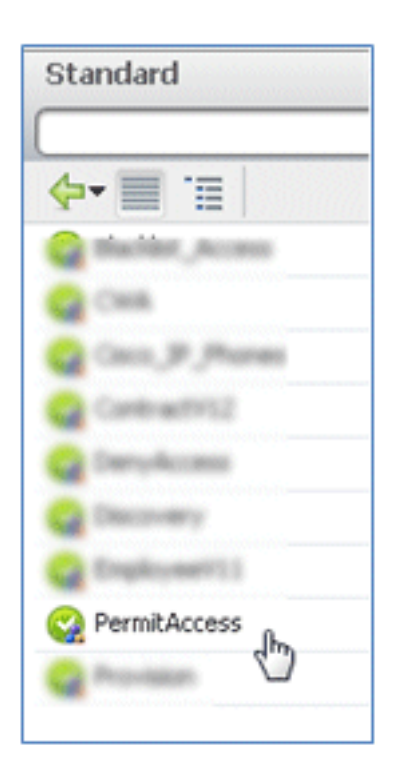

88. [Done] をクリックします。

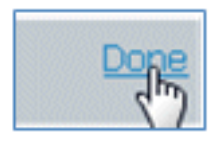

これはルールの例です。

| I | OpenCHA / | Webs Jild                                                                              | there is a | Сня          |
|---|-----------|----------------------------------------------------------------------------------------|------------|--------------|
| 1 | Riha i    | Medico, 802.5X <==: Network Access AuthenticationRethod<br>822.96.5 R8CH48742 3        |            | Provision    |
| 1 | AllowRule | Wireless_802:1X Radus:Caling-Station-ID EQUALS<br>CERTIFICATE:Subject Alternative Name |            | PermitAccess |

89. [Default] ルールを見つけて、[PermitAccess] を [Deny Access] に変更します。

| Default | if no matches, then | PermitAccess |
|---------|---------------------|--------------|
|         |                     |              |

90. [Default] ルールを編集するには、[Edit] をクリックします。

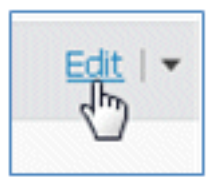

91. PermitAccess の既存の AuthZ プロファイルに移動します。

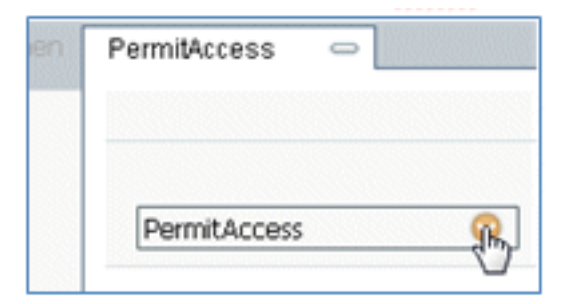

92. [Standard] を選択します。

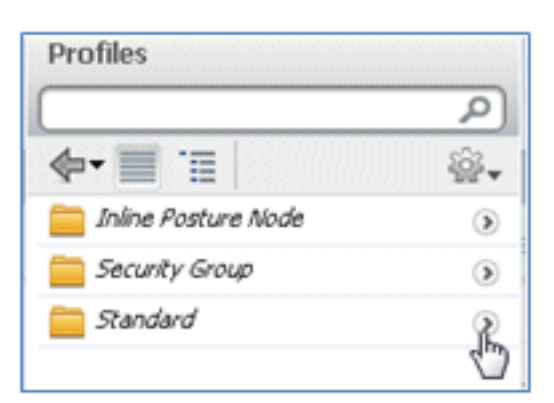

93. [DenyAccess] を選択します。

| Sta | ndard                           |
|-----|---------------------------------|
| \$  | · 🗐 🗉 📄                         |
| å   | Cerk Cerk                       |
| 8   | Cano, JP JPhones<br>ContractV12 |
| 0   | DenyAccess                      |

94. 一致が見つからない場合は、[Default] ルールに [DenyAccess] が指定されていることを確認 します。

| 1 | Default | if no matches, then | DenyAccess | ÷ |
|---|---------|---------------------|------------|---|
|   |         |                     |            |   |

95. [Done] をクリックします。

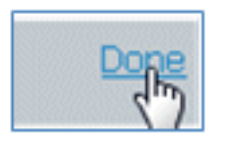

次に、このテストに必要な主なルールの例を示します。これらはシングルSSIDまたはデュ アルSSIDのシナリオに適用できます。

| OpenCWA   | Wireless_MAB                                                                                    | then CWA          |
|-----------|-------------------------------------------------------------------------------------------------|-------------------|
| PEAPrule  | (Wireless_802.1X AND Network Access:AuthenticationMethod EQUALS MSCHAPV2 )                      | then Provision    |
| AllowRule | (Wireless_802.1X AND Radius:Calling-Station-ID EQUALS<br>CERTIFICATE:Subject Alternative Name ) | then PermitAccess |
| Default   | no matches, then DenyAccess                                                                     |                   |

96. [Save] をクリックします。

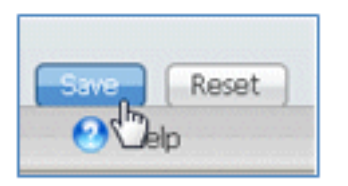

97. [ISE] > [Administration] > [System] > [Certificates] に移動して、SCEP プロファイルで ISE サーバを設定します。

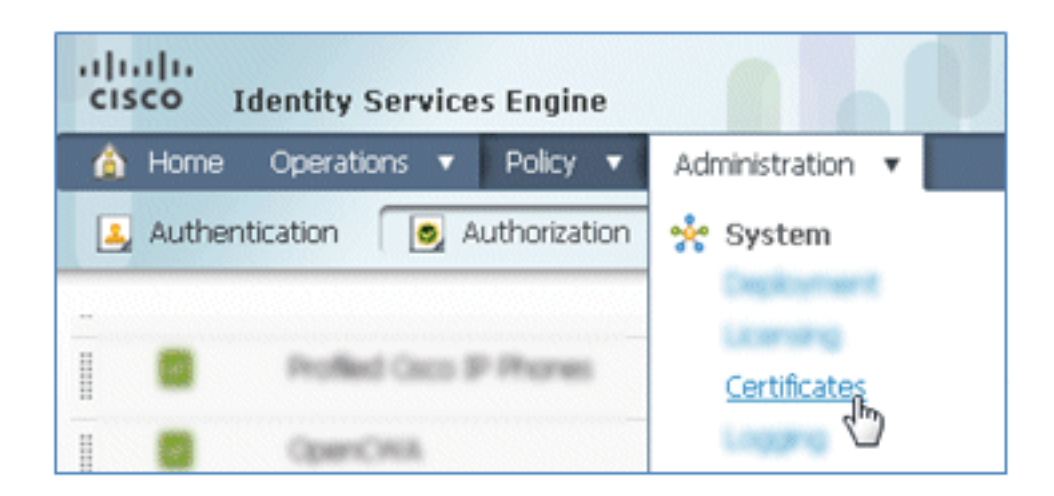

98. [Certificate Operations] で [SCEP CA Profiles] をクリックします。

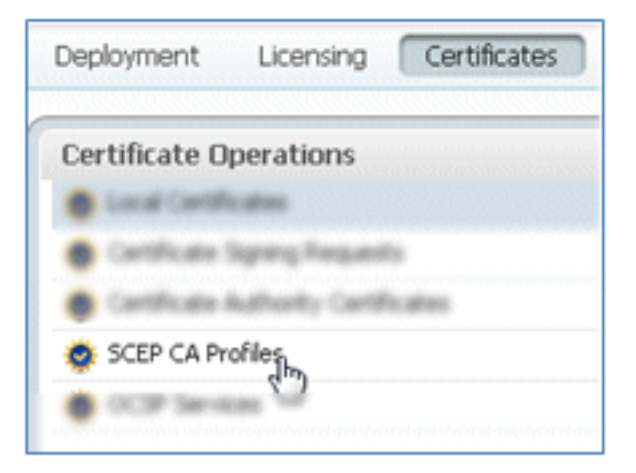

99. [Add] をクリックします。

| / Edit -Add XDelete |  |
|---------------------|--|
| Name                |  |

100. このプロファイルについて次の値を入力します。

名前:**mySCEP**(この例では)URL:**https://**<ca-server>**/CertSrv/mscep/**(CAサーバの設 定で正しいアドレスを確認します)

| P Certificat | e Authority                        |                   |
|--------------|------------------------------------|-------------------|
| * Name       | mySCEP                             |                   |
| Description  |                                    |                   |
| * URL        | https://10.10.10.10/certsrv/mscep/ | Test Connectivit: |

101. SCEP 接続をテストするには、[Test Connectivity] をクリックします。

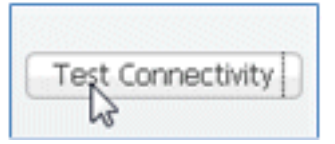

102. この応答は、サーバ接続が正常であることを示しています。

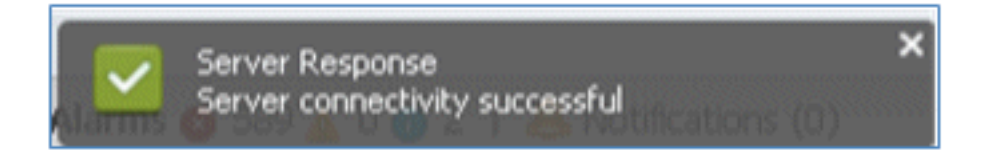

103. [Submit] をクリックします。

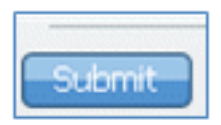

104. サーバ応答により、CA プロファイルが正常に作成されたことが示されます。

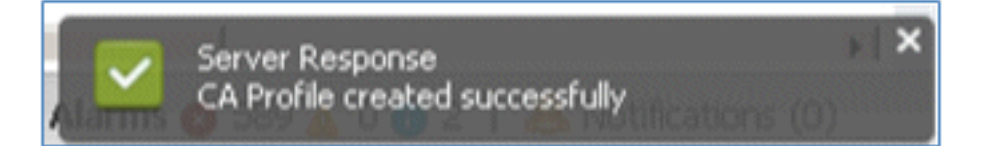

105. SCEP CA プロファイルが追加されたことを確認します。

| SCEP CA Profiles   |             |                                   | 🚸 🎡 🗸        |
|--------------------|-------------|-----------------------------------|--------------|
| /Edit +Add XDelete |             | Show All                          | - 8          |
| Name Name          | Description | URL                               | CA Cert Name |
| MySCEP             |             | https://10.10.10.10/certsrv/mscep | RFDemo-MSCE  |

# ユーザ エクスペリエンス:iOS のプロビジョニング

#### デュアル SSID

このセクションでは、デュアル SSID について扱われ、ビジョニングするゲストへの接続方法と 802.1x WLAN への接続方法が説明されます。

デュアル SSID のシナリオで iOS をプロビジョニングするには、次の手順を実行します。

1. iOS デバイスで、[Wi-Fi Networks] に移動して、[DemoCWA](WLC で設定済みのオープン WLAN)を選択します。

| Settings Wi-Fi Networ | ks         |
|-----------------------|------------|
| Wi-Fi                 |            |
| Choose a Network      |            |
| bibo                  | 47 🧕       |
| Demo1x                | ۵ ج 🗈      |
| ✓ DemoCWA             | <b>२ 0</b> |
| Netherstorm           | 4 🕈 🙆      |
| Other                 | >          |
|                       |            |
| Ask to Join Networks  | ON         |
| Known networks will b | e joined   |

2. iOS デバイスで Safari ブラウザを開き、到達可能な URL(たとえば、内部または外部 Web サーバ)にアクセスします。ISE がポータルにリダイレクトされます。[Continue] をクリッ クします。

| Web Authentication Redirect                                                                                 |
|----------------------------------------------------------------------------------------------------|
| se11-mnr.corp.rf-demo X Google                                                                              |
|                                                                                                    |
|                                                                                                    |
| Cannot Verify Server Identity                                                                               |
| Safari cannot verify the identity of<br>"ise11-mnr.corp.rf-demo.com".<br>Would you like to continue anyway? |
| Cancel                                                                                                    |
| Details                                                                                                    |
| Continue                                                                                                    |
|                                                                                                    |
|                                                                                                    |

3. ログインのためにゲスト ポータルにリダイレクトされます。

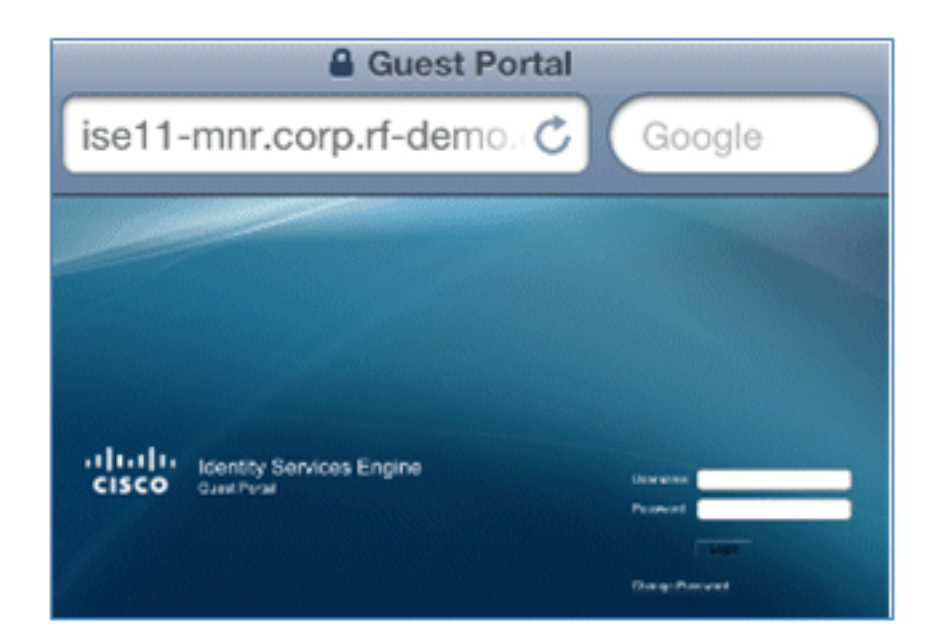

4. AD ユーザ アカウントとパスワードを使用してログインします。プロンプトが表示されたら CA プロファイルをインストールします。

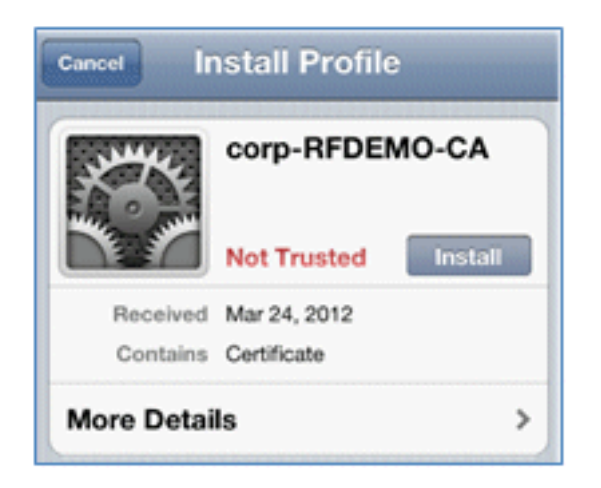

5. CA サーバの信頼できる証明書の [Install] をクリックします。

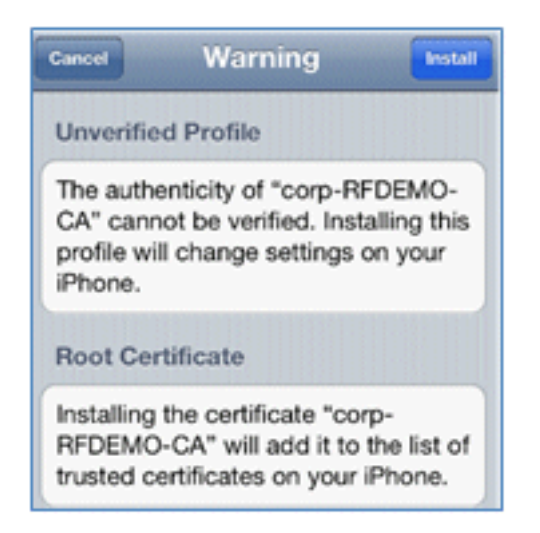

6. プロファイルが完全にインストールされたら [Done] をクリックします。

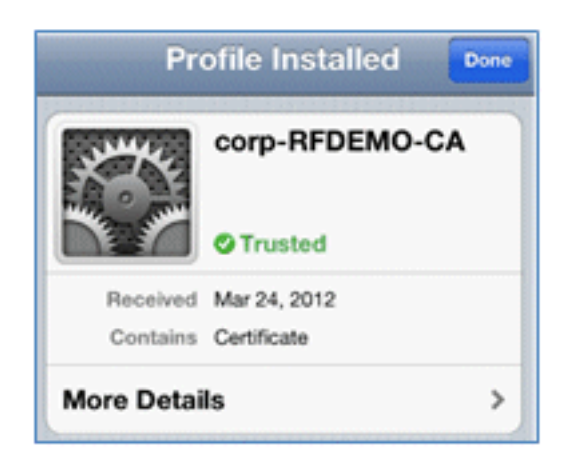

7. ブラウザに戻って、[Register].をクリックします。デバイスの MAC アドレスが含まれてい るデバイス ID をメモします。

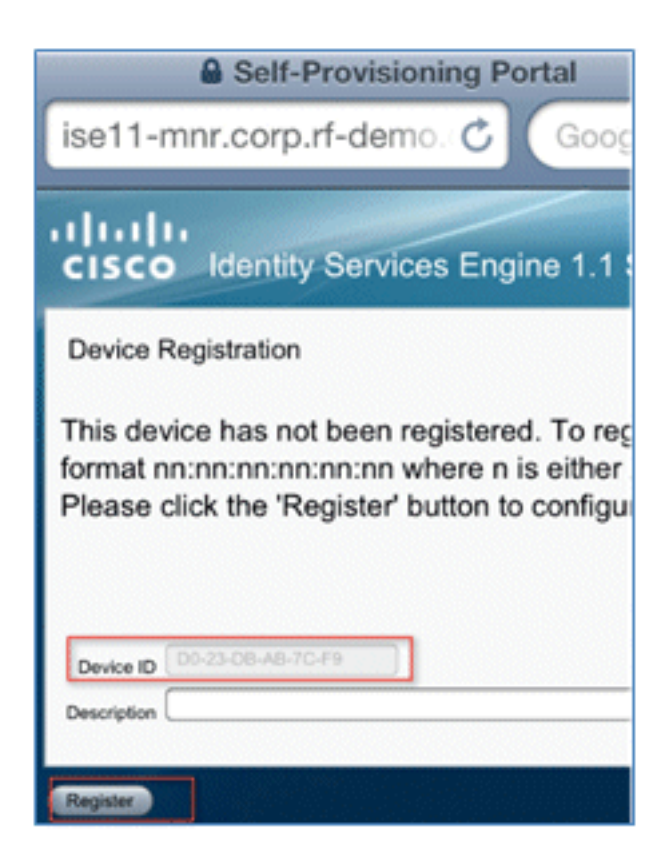

8. 確認したプロファイルをインストールするには、[Install] をクリックします。

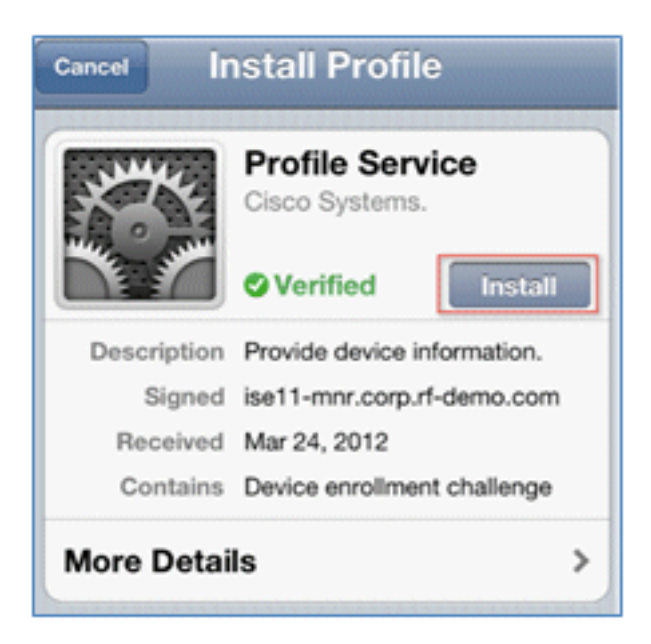

9. [Install Now] をクリックします。

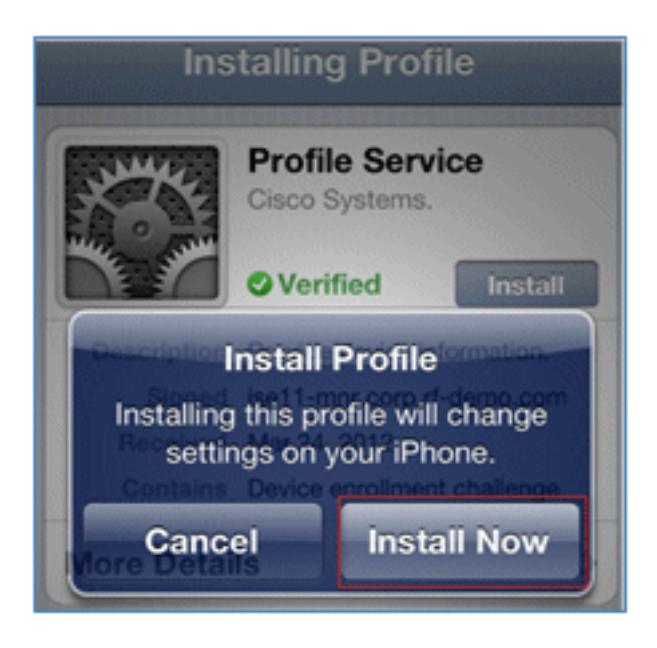

10. プロセスの完了後に、WirelessSP プロファイルがインストールされたことを確認します。 [Done] をクリックします。

| Profile Installed Done       |                                                         |   |  |  |  |  |  |
|------------------------------|---------------------------------------------------------|---|--|--|--|--|--|
| X X                          | WirelessSP<br>Cisco                                     |   |  |  |  |  |  |
|                              | <b>Verified</b>                                         |   |  |  |  |  |  |
| Description ISE Profile desc |                                                         |   |  |  |  |  |  |
| Signed                       | ise11-mnr.corp.rf-demo.com                              | I |  |  |  |  |  |
| Received                     | Mar 24, 2012                                            | I |  |  |  |  |  |
| Contains                     | Certificate<br>SCEP enrollment request<br>Wi-Fi Network |   |  |  |  |  |  |
| More Details >               |                                                         |   |  |  |  |  |  |

11. [Wi-Fi Networks] に移動して、ネットワークを [Demo1x] に変更します。これで、TLS を使用してデバイスが接続されます。

| Settings Wi-Fi Netwo | orks  |
|----------------------|-------|
| Wi-Fi                |       |
| Choose a Network     |       |
| bibo                 | 4 🗢 🧕 |
| ✓ Demo1x             | و ج 🔒 |
| DemoCWA              | ÷ 📀   |
| Netherstorm          | 470   |

12. ISE で、[Operations] > **[Authentications]** に移動します。イベントに、デバイスがオープン なゲスト ネットワークに接続されるプロセスが表示され、サプリカント プロビジョニング を使用して登録プロセスが行われて、登録後にアクセスが許可されます。

| A Home Operations         | • Fol   | cy 🔹   | Administration •  | Alarris 🦵 Report  | ts 🔪 Trouble   | shoot                  |                        |                | 100                             |
|---------------------------|---------|--------|-------------------|-------------------|----------------|------------------------|------------------------|----------------|---------------------------------|
| Live Authentications      |         |        |                   |                   |                |                        |                        |                |                                 |
| Add or Remove Columns •   | the Ref | resh   |                   |                   |                |                        | Refresh Every 3 second | nds • Show     | Latest 20 records • within L    |
| Time                      | Status  | Detals | Identity          | Endpoint ID       | Network Device | Authorization Profiles | Identity Group         | Posture Status | Event                           |
| Mar 25,12 12:27:57.052 AM |         |        | paul              | E8:06:80:97:09:41 | WLC            | PermitAccess           | RegisteredDevices      | NotApplicable  | Authentication succeeded        |
| Mar 25,12 12:27:21.714 AM |         |        | 68:06:88:97:09:41 | E8:06:88:97:09:41 | WLC            | CWA                    | RegisteredDevices      | Pending        | Authentication succeeded        |
| Mar 25,12 12:27:20.438 AM | 1       |        |                   |                   | WLC            |                        |                        |                | Dynamic Authorization succeeded |
| Mar 25,12 12:26:56.187 AM |         | a      | paul              | E8:06:89:97:09:41 | WLC            | CWA                    | Any,Profiled:Apple-Pad | Pending        |                                 |

13. [ISE] > [Administration] > [Identity Management] > [Groups] > [Endpoint Identity Groups] >

[RegisteredDevices] に移動します。MAC アドレスがデータベースに追加されます。

| System Aldentity Management Network Resources Identities Groups External Identity Sources Identity Source Seq. Identity Groups Identity Groups Identity | Web Portal Management ences Settings isteredDevices isteredDevices t Registered Endpoints Identity Group |
|----------------------------------------------------------------------------------------------------|----------------------------------------------------------------------------------------------------|
| Identities       Groups       External Identity Sources       Identity Source Sequence         Identity Groups       Endpoint Group List > Reg         Identity Groups       Image: Sequence       Image: Sequence         Identity Groups       Image: Sequence       Image: Sequence         Identity Groups       Image: Sequence       Image: Sequence         Identity Groups       Image: Sequence       Image: Sequence         Image: Sequence       Image: Sequence       Image: Sequence         Image: Sequence       Image: Sequence       Image: Sequence         Image: Sequence       Image: Sequence       Image: Sequence         Image: Sequence       Image: Sequence       Image: Sequence         Image: Sequence       Image: Sequence       Image: Sequence         Image: Sequence       Image: Sequence       Image: Sequence         Image: Sequence       Image: Sequence       Image: Sequence         Image: Sequence       Image: Sequence       Image: Sequence       Image: Sequence         Image: Sequence       Image: Sequence       Image: Sequence       Image: Sequence         Image: Sequence       Image: Sequence       Image: Sequence       Image: Sequence         Image: Sequence       Image: Sequence       Image: Sequence       Image: Sequence                                                                                                    | ences Settings<br>isteredDevices<br>isteredDevices<br>it Registered Endpoints Identity Group             |
| <ul> <li>Profiled</li> <li>RegisteredDevices</li> <li>Unknown</li> <li>Endpoints</li> <li>Identity Group End</li> <li>Add</li> <li>MAC Address</li> <li>E8:06:88:97:0</li> </ul>                                                                                                    | coints<br>Remove •<br>0:41                                                                               |

### シングル SSID

これはシングル SSID に関するセクションであり、802.1x WLAN に直接接続する方法、PEAP を 使用して認証するための AD ユーザ名/パスワードを指定する方法、およびゲストを介したプロビ ジョニングと TLS との再接続を行う方法について説明されています。

シングル SSID のシナリオで iOS をプロビジョニングするには、次の手順を実行します。

1. 同じ iOS デバイスを使用する場合、登録済みデバイスからエンドポイントを削除します。

| Endpoint Group List > RegisteredDevices<br>Endpoint Group |                 |  |  |  |  |  |  |  |
|-----------------------------------------------------------|-----------------|--|--|--|--|--|--|--|
| * Name RegisteredDevices                                  |                 |  |  |  |  |  |  |  |
| Description Asset Registered Endpoint                     |                 |  |  |  |  |  |  |  |
| Parent Group                                              |                 |  |  |  |  |  |  |  |
| Save Reset                                                |                 |  |  |  |  |  |  |  |
| ▼ Endpoints                                               |                 |  |  |  |  |  |  |  |
| Identity Group Endpoints                                  |                 |  |  |  |  |  |  |  |
| Add XRemove -                                             |                 |  |  |  |  |  |  |  |
| MAC Addre                                                 | Remove Selected |  |  |  |  |  |  |  |
| E8:06:88:9                                                | Remove All      |  |  |  |  |  |  |  |
|                                                           |                 |  |  |  |  |  |  |  |

2. iOS デバイスで、[Settings] > **[Generals]** > **[Profiles]** に移動します。この例でインストールさ れたプロファイルを削除します。

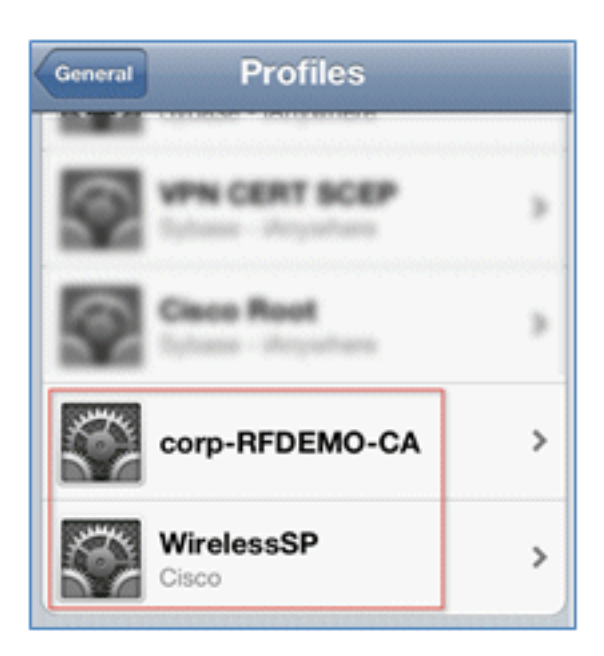

3. 前のプロファイルを削除するには、[Remove] をクリックします。

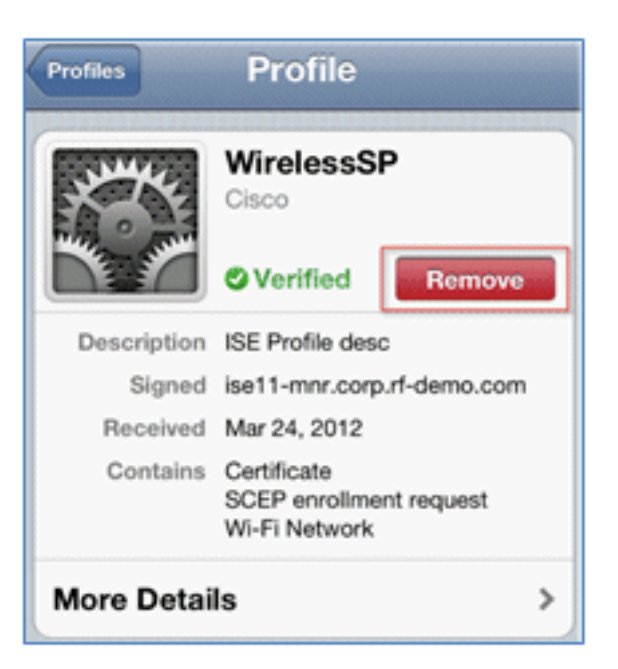

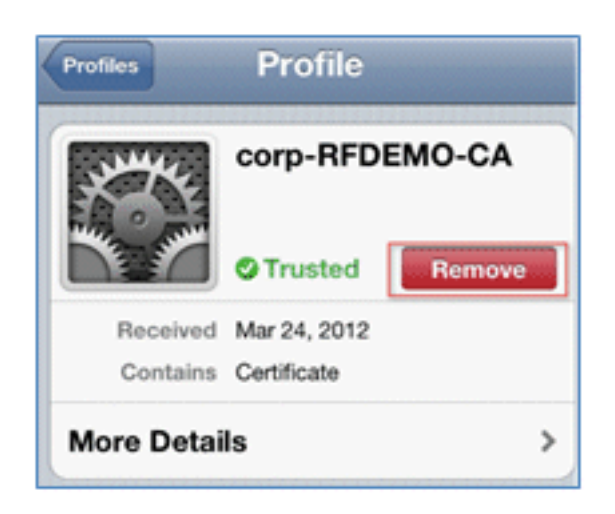

- 4. 既存の(クリアされた)デバイスを使用するか、新しい iOS デバイスを使用する場合は 802.1x に直接接続します。
- 5. Dot1x に接続して、[Username] と [Password] に入力して、[Join] をクリックします。

| Enter the password for "Demo1x" |             |  |  |  |  |  |  |
|---------------------------------|-------------|--|--|--|--|--|--|
| Cancel Enter Password Join      |             |  |  |  |  |  |  |
| Username paul                   |             |  |  |  |  |  |  |
| Password •••••3                 |             |  |  |  |  |  |  |
|                                 |             |  |  |  |  |  |  |
| Mode                            | Automatic > |  |  |  |  |  |  |

- 6. 適切なプロファイルが完全にインストールされるまで、「<u>ISE の設定」セクションのステップ 90 以降を繰り返します。</u>
- 7. プロセスをモニタするには、[ISE] > [Operations] > [Authentications] に移動します。 は、802.1X WLAN に直接接続されたクライアントがプロビジョニングされ、切断されてか ら、TLS を使用して同じ WLAN に再接続する例を示します。

| Live Authentications                                                                |        |         |                   |                   |                |                        |                   |                |                          |
|-------------------------------------------------------------------------------------|--------|---------|-------------------|-------------------|----------------|------------------------|-------------------|----------------|--------------------------|
| 😳 Add or Ramove Columns 👻 🏀 Refresh Refresh Prov 3 seconds 💌 Show Latest 20 records |        |         |                   |                   |                |                        |                   |                |                          |
| Time •                                                                              | Status | Details | Identity          | Endpoint ID       | Network Device | Authorization Profiles | Identity Group    | Posture Status | Event                    |
| Mar 25,12 12:40:03:593 AM                                                           | 2      | o       | paul              | E8.06.88.97.09.41 | WLC            | PermitAccess           | RegisteredDevices | NotApplicable  | Authentication succeeded |
| Mar 25,12 12:39:53.353 AM                                                           | 2      | ò       | E8:06:88.97:09:41 | E8:06:88:97:09:41 | WLC            | CWA                    | RegisteredDevices | Pending        | Authentication succeeded |
| Mar 25,12 12:39:08.867 AM                                                           |        | à       | paul              | E8:06:88:97:09:41 | WLC            | Provision              | RegisteredDevices | Pending        | Authentication succeeded |

8. [WLC] > [Monitor] > [Client MAC] に移動します。クライアントの詳細から、クライアントが RUN 状態になっていて、その [Data Switching] は [local] に設定され、[Authentication] が [Central] になっていることがわかります。これは、FlexConnect AP に接続されているクラ イアントに当てはまります。

| Live Authentications     |          |        |                   |                   |                |                        |                   |                |                          |
|--------------------------|----------|--------|-------------------|-------------------|----------------|------------------------|-------------------|----------------|--------------------------|
| 🚔 Add or Remove Columns  | - 😸 Ra   | fresh  |                   |                   |                |                        | Refresh Every     | 3 seconds *    | Show Latest 20 records   |
| Time                     | • Status | Detais | Identity          | Endpoint ID       | Network Device | Authorization Profiles | Identity Group    | Posture Status | Event                    |
| Mar 25,12 12:40:03:593 A | н 🗹      | ò      | paul              | E8.06.88.97.09.41 | WLC            | PermitAccess           | RegisteredDevices | NotApplicable  | Authentication succeeded |
| Mar 25,12 12:39:53.353 A | н 🛃      | ò      | E8:05:88:97:09:41 | E8:06:88:97:09:41 | WLC            | CWA                    | RegisteredDevices | Pending        | Authentication succeeded |
| Mar 25,12 12:39:08.867 A | N 🛃      | à      | piul              | E8-06-88-97-09-41 | WLC            | Provision              | RegisteredDevices | Pending        | Authentication succeeded |

ユーザ エクスペリエンス:Android のプロビジョニング

## デュアル SSID

このデュアル SSID に関するセクションでは、プロビジョニングするゲストへの接続方法と 802.1x WLAN への接続方法を説明します。

Android デバイスへの接続プロセスは、iOS デバイス(シングルまたはデュアル SSID)への接続 プロセスと非常によく似ています。違いは、Android デバイスでは、Google マーケットプレイス (現在では Google Play)にアクセスし、サプリカント エージェントをダウンロードするには、 インターネットへのアクセスが必要であるという点です。

デュアル SSID のシナリオで Android デバイス(この例で Samsung Galaxy など)をプロビジョ ニングするには、次の手順を実行します。

1. Android デバイスで、Wi-Fi 経由で [DemoCWA] に接続して、ゲスト WLAN を開きます。

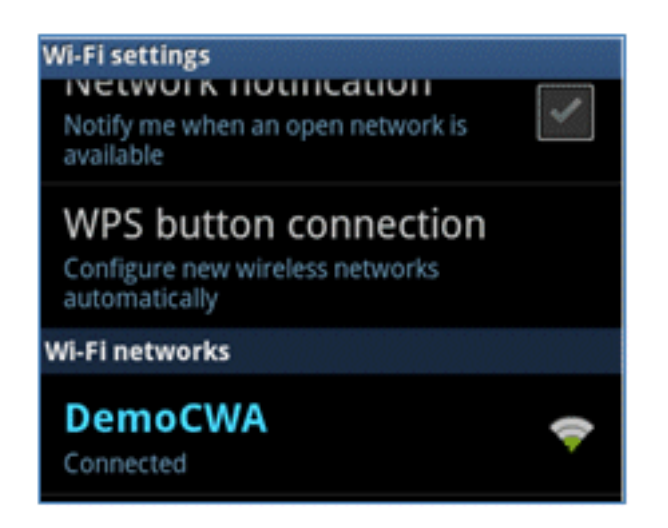

2. ISE に接続するには、証明書を受け入れます。

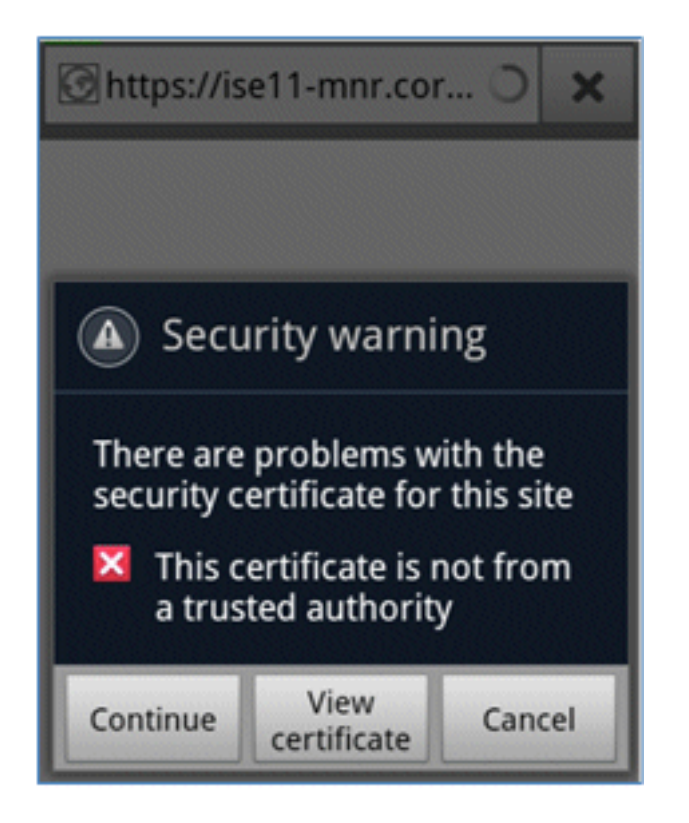

3. ログインするには、ゲスト ポータルで [Username] と [Password] に入力します。

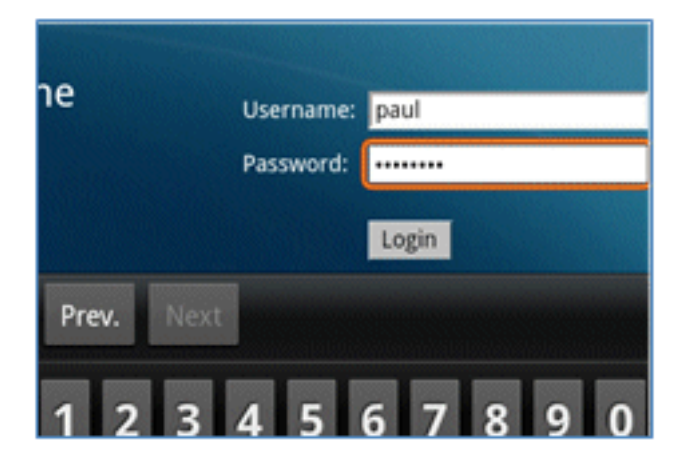

4. [Register] をクリックします。デバイスは Google マーケットプレイスにアクセスするため にインターネットに到達しようとします。インターネットへのアクセスを許可するには、コ ントローラで追加のルールを事前認証 ACL(ACL-REDIRECT など)に追加します。

| 🕝 https://market.androi 🔾                                                                                                    | ×                                                                     |
|----------------------------------------------------------------------------------------------------|-----------------------------------------------------------------------|
| CISCO Identity Services Engine 1.1 Self-Provisioning Portal                                                                                                    | paul Log Out Abo                                                      |
| Device Registration<br>This device has not been registered. To register this device, please enter the Device ID (MAC Address format normannel)<br>either A-F or a digt 0-19 and a description (optional).<br>Please click the 'Register' button to install and run the Cisco W-FI Setup Assistant application. This application will inst<br>certificates and configures your device to use secure will network. Clicking the 'Register' button will redirect you to an<br>where you can download the Cisco W-FI Setup Assistant application. | conconcos where n is<br>tall all the necessary<br>droid market place, |
| Device 10 98-0C-82-40-31-A9<br>Description                                                                                                    |                                                                       |

5. Google には [Android App] に [Cisco Network Setup] がリストされます。[INSTALL] をクリ ックします。

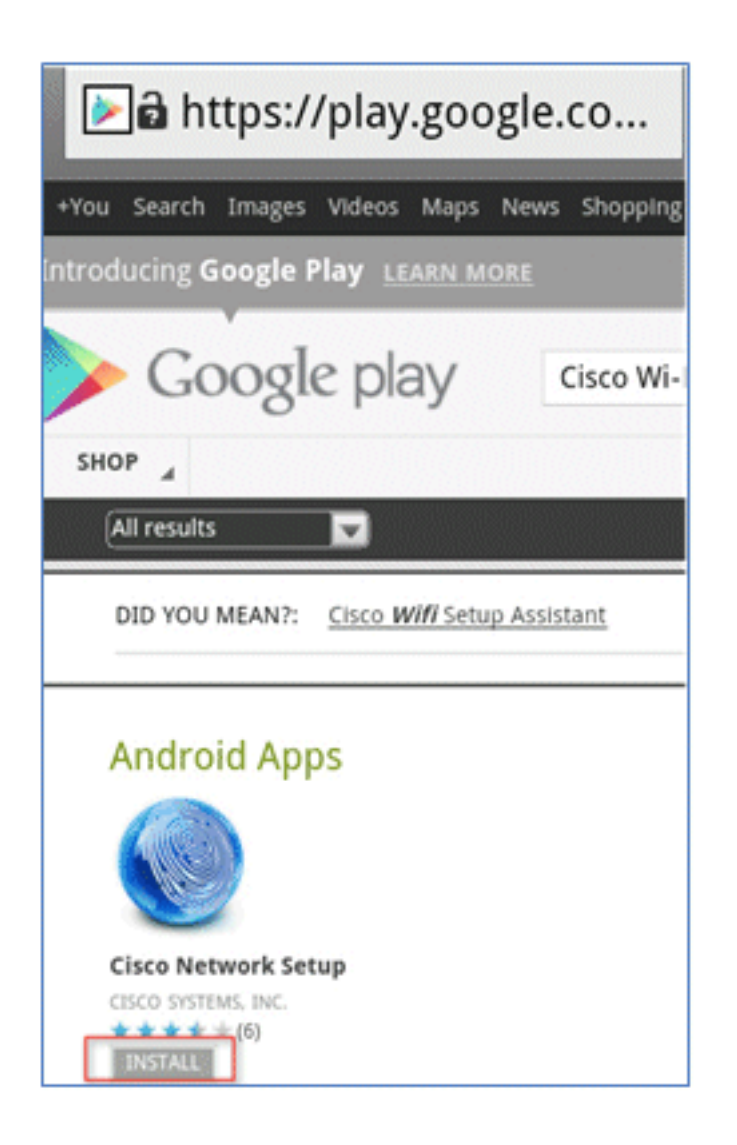

6. Google にサインインして、[INSTALL] をクリックします。

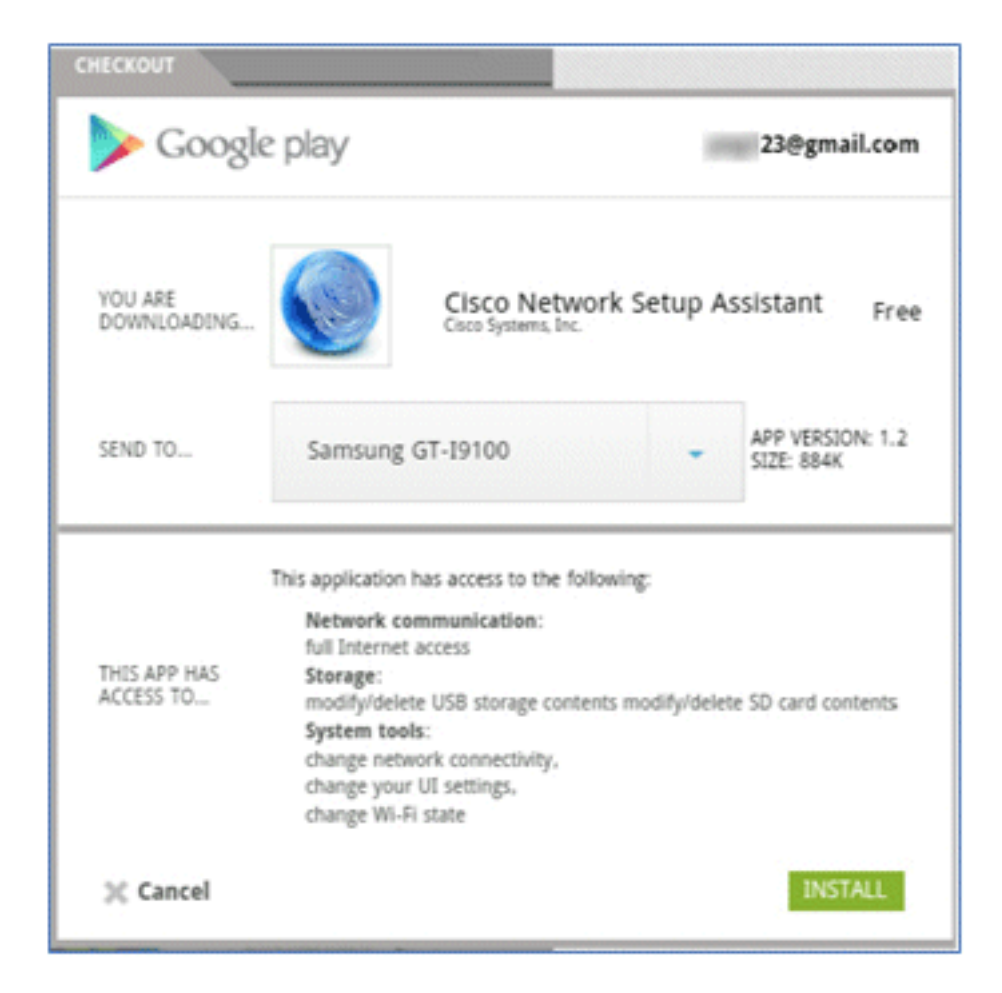

7. [OK] をクリックします。

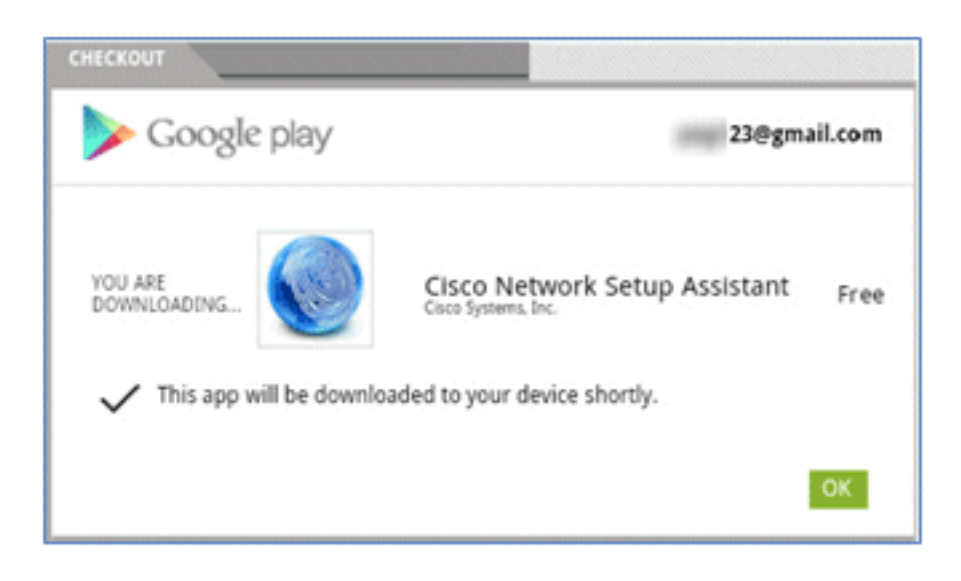

8. Android デバイスで、インストールされた Cisco SPW アプリを見つけて開きます。

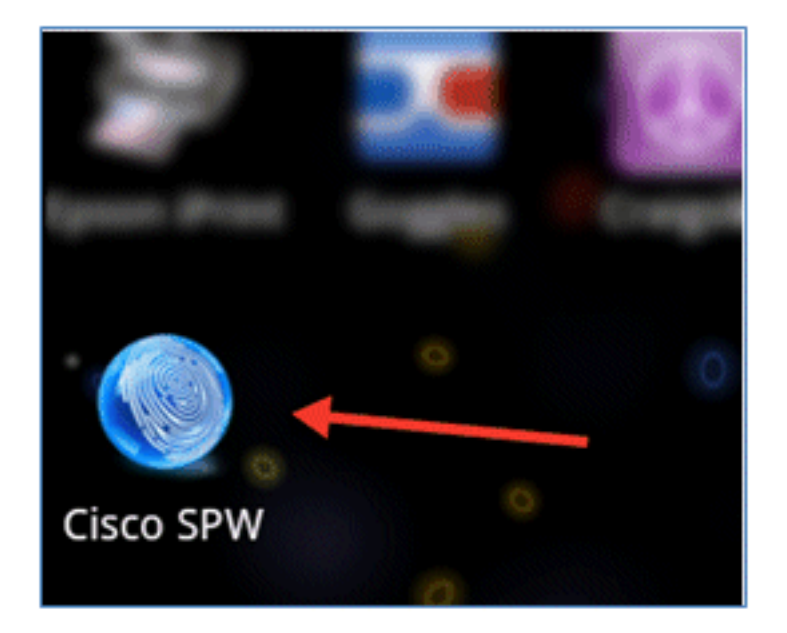

- 9. Android デバイスからまだゲスト ポータルにログインしたままにしてください。
- 10. Wi-Fi Setup Assistant を開始するには、[Start] をクリックします。

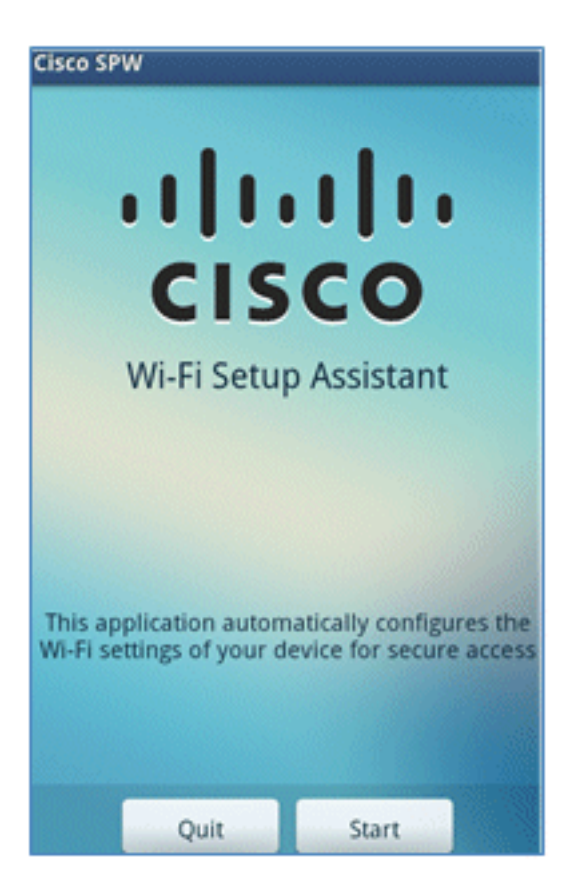

11. Cisco SPW が証明書のインストールを開始します。

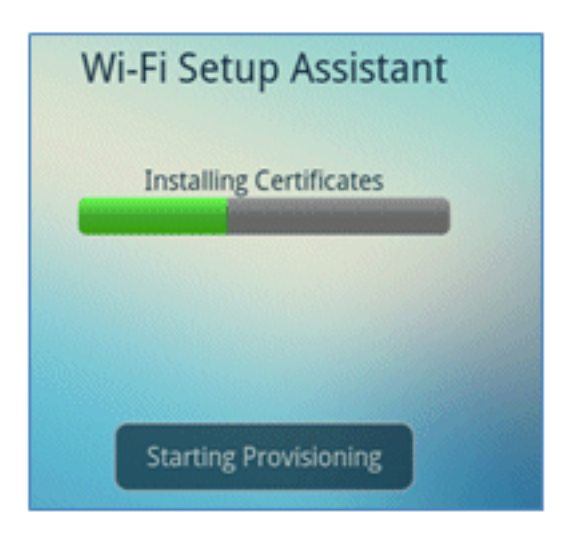

12. プロンプトが表示されたら、クレデンシャルを保存するためのパスワードを設定します。

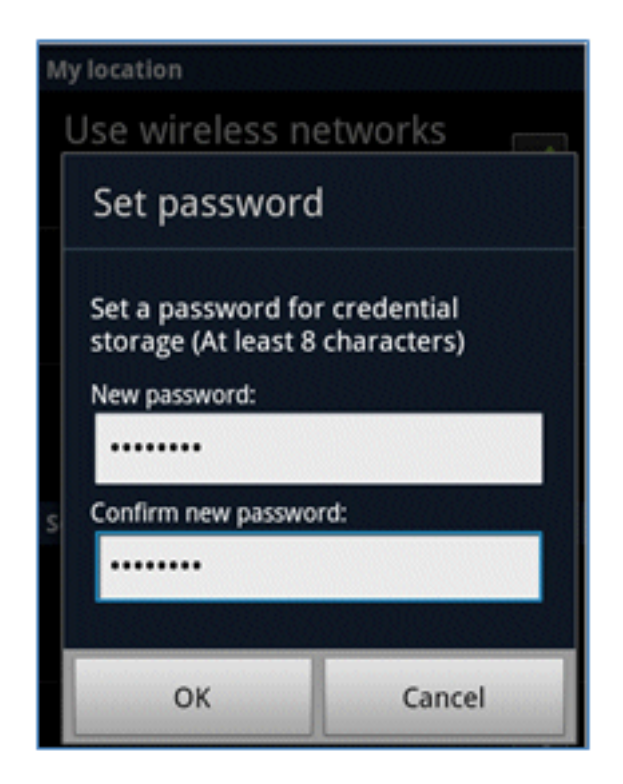

13. ユーザ キーと証明書が含まれている証明書名が示された Cisco SPW に戻ります。[OK] を クリックして確認します。

| Certificate na                                           | ame    |
|----------------------------------------------------------|--------|
| Certificate name:                                        |        |
| paul                                                     |        |
| Package contains<br>One user key<br>One user certificate |        |
| ОК                                                       | Cancel |
|                                                          |        |
|                                                          |        |
| Can                                                      | cel    |

14. Cisco SPW はプロセスを続行して、CA 証明書が含まれている別の証明書名のプロンプト を表示します。名前(この例では **iseca)を入力し、[OK]** をクリックして続行します。

15. Android デバイスが接続されます。

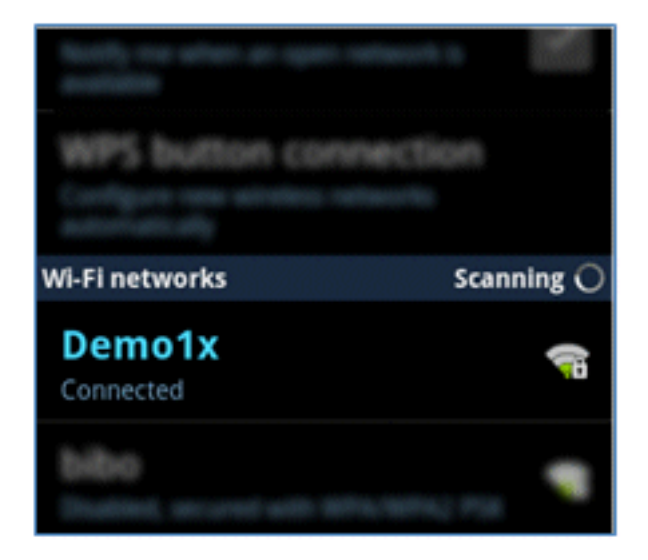

# デバイス ポータル

My Devices ポータルでは、ユーザは、デバイスの損失/盗難の場合に以前に登録したデバイスを ブラックリストに登録できます。また、ユーザは必要に応じて再度リストに入れることもできま す。

デバイスをブラックリストに登録するには、次の手順を実行します。

1. My Devices ポータルにログインするには、ブラウザを開き、https://iseserver:8443/mydevices(ポート番号は 8443 であることに注意してください)に接続して、 AD アカウントを使用してログインします。

| CISCO My Devices Portal |                      |      |
|-------------------------|----------------------|------|
|                         |                      |      |
|                         | Username<br>Password | paul |

2. [Device ID] でデバイスを見つけて、[Lost?] をクリックしてデバイスのブラックリストへの 登録を開始します。

| Add a New Device           | To add a device, please enter the Device ID (MAC Address) and a description<br>(optional); then click submit to add the device. |              |
|----------------------------|----------------------------------------------------------------------------------------------------|--------------|
| * Device ID<br>Description | Submit                                                                                                    | <del>0</del> |
| State Device ID Des        | scription Action                                                                                                    |              |
| E8:06:88:97:09:41          | Edit   Logi?   🗐                                                                                                    |              |

3. ISE が警告を表示したら、[Yes] をクリックして続行します。

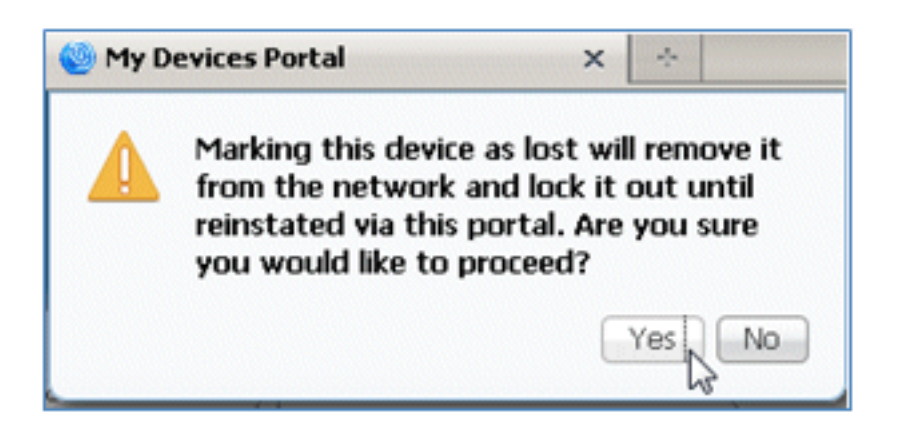

4. ISE は、デバイスを [lost] として正常にマークしたことを確認します。

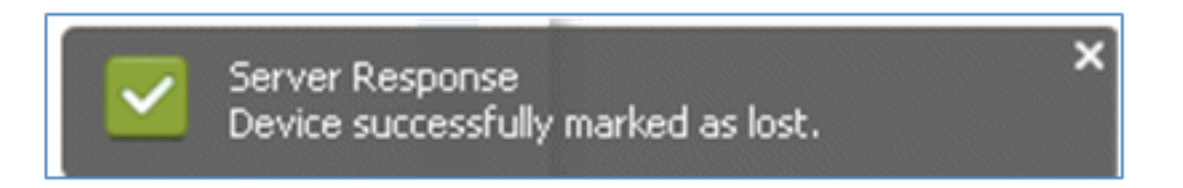

5. 以前に登録されたデバイスを使用してネットワークに接続しようとすると、有効な証明書が インストールされている場合でもブロックされます。次に、認証に失敗する、ブラックリス トに登録されたデバイスの例を示します。

| Live Authentications                                                                   |        |        |                   |                   |                |                        |                |                |                       |  |
|----------------------------------------------------------------------------------------|--------|--------|-------------------|-------------------|----------------|------------------------|----------------|----------------|-----------------------|--|
| 🙀 Add or Remove Columns = 🏀 Refresh Refresh Every 3 seconds 💌 Show Latest 20 records 💌 |        |        |                   |                   |                |                        |                |                |                       |  |
| Time •                                                                                 | Status | Detals | Identity          | Endpoint ID       | Network Device | Authorization Profiles | Identity Group | Posture Status | Event                 |  |
| Mar 25,12 12:49:07.851 AM                                                              | •      | ò      | paul              | E0:06:00:97:09:41 | WLC            | Blacklist_Access       | Blacklet       |                | Authentication falled |  |
| Mar 25,12 12:40:59.057 AM                                                              | •      | ò      | E8:06:08:97:09:41 | EB-06-88-97:09-41 | WLC            | Blacklist_Access       | Blacklet       |                | Authentication falled |  |
| Mar 25 12 12-40-54 127 AM                                                              |        |        | and               | 100000000000      | WEC            | Blackfet Access        | Blacklet       |                | Authentication field  |  |

6. 管理者は、[ISE] > [Administration] > [Identity Management] > [Groups] に移動し、[Endpoint Identity Groups] > [Blacklist] をクリックして、ブラックリストに登録されたデバイスを確認

#### できます。

| رم .                                                                                                    | and a start of the start of the |  |  |
|----------------------------------------------------------------------------------------------------|----------------------------------------------------------------------------------------------------|--|--|
|                                                                                                    | Allow Distant                                                                                                    |  |  |
| Image: Second Second | Description Blackist Identity Group                                                                                                    |  |  |
| Enclose service aroups     Blackist     Profiled                                                                                                    | Save Reset                                                                                                    |  |  |
| RegisteredDevices                                                                                                    | Identity Group Endpoints                                                                                                    |  |  |
|                                                                                                    | Add KRemove -                                                                                                    |  |  |
|                                                                                                    | MAC Address                                                                                                    |  |  |
|                                                                                                    | Add MAC Addres                                                                                                    |  |  |

ブラックリストに登録したデバイスを復元するには、次の手順を実行します。

1. My Devices ポータルから、そのデバイスの [Reinstate] をクリックします。

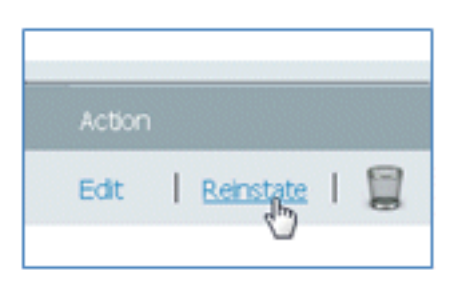

2. ISE が警告を表示したら、続行するには [Yes] をクリックします。

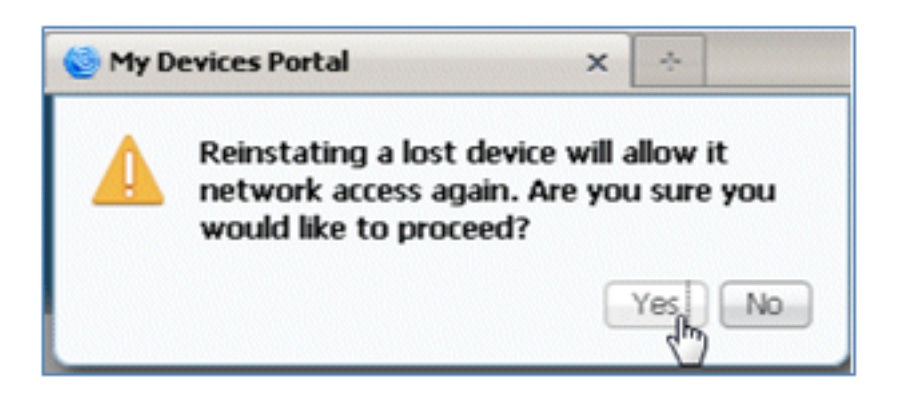

3. ISE は、デバイスが正常に復元されたことを確認します。復元したデバイスをネットワーク に接続して、デバイスが許可されていることをテストできます。

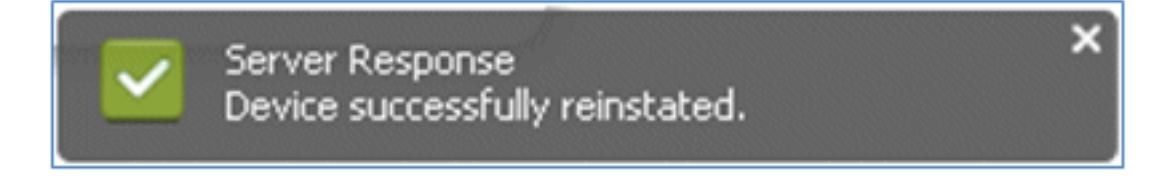

## 参考:証明書

ISE では、有効な CA ルート証明書のみでなく、CA によって署名された有効な証明書が必要です。

新しい信頼できる CA 証明書を追加、バインド、およびインポートするには、次の手順を実行し ます。

1. [ISE] > **[Administration] > [System] > [Certificates]** に移動し、[Local Certificates] をクリック して、[Add] をクリックします。

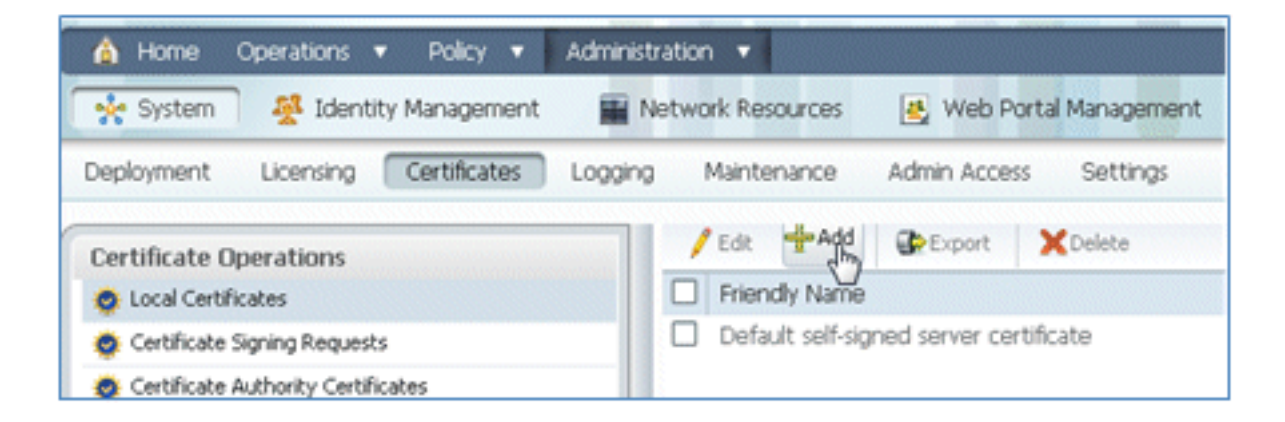

2. [Generate Certificate Signing Request] (CSR)を選択します。

| Loc | al Cer          | tificates                                   | 6                                                                |                                              |
|-----|-----------------|---------------------------------------------|------------------------------------------------------------------|----------------------------------------------|
| 1   | Edit            | Add                                         | Export                                                           | XDelete                                      |
|     | Friend<br>Defau | Import L<br>Generati<br>Generati<br>Bind CA | ocal Server C<br>e Self-Signed<br>e Certificate S<br>Certificate | ertificate<br>Certificate<br>Signing Request |

3. [Certificate Subject] に [CN=<ISE-SERVER hostname.FQDN>] を入力します。他のフィール ドには、デフォルトまたは CA の設定で必要な値を使用できます。[Submit] をクリックしま す。

| Local Certificates > Generate Certificate Signing Request<br>Generate Certificate Signing Request |                               |  |
|---------------------------------------------------------------------------------------------------|-------------------------------|--|
| Certificate                                                                                       |                               |  |
| * Certificate Subject<br>* Key Length                                                             | CN=ise11-mnr.corp.rf-demo.com |  |
| * Digest to Sign With                                                                             | SHA-256 *                     |  |
| Submit Cancel                                                                                     |                               |  |

4. ISE は、CSR が生成されたことを確認します。

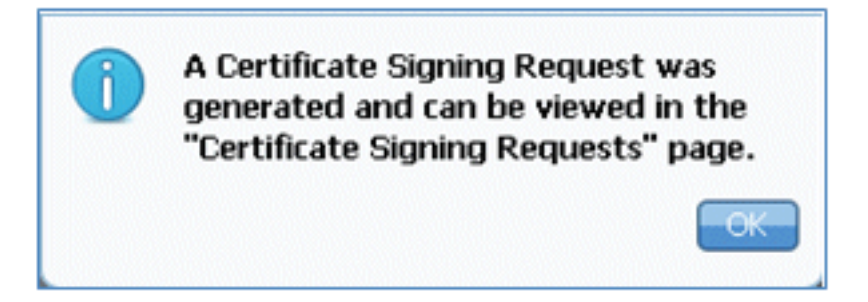

5. CSR にアクセスするには、[Certificate Signing Requests] 操作をクリックします。

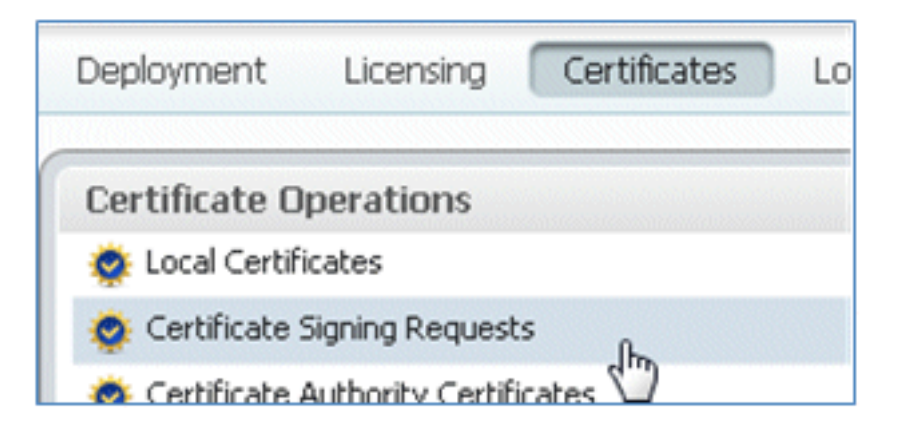

6. 新しく作成した CSR を選択して、[Export].をクリックします。

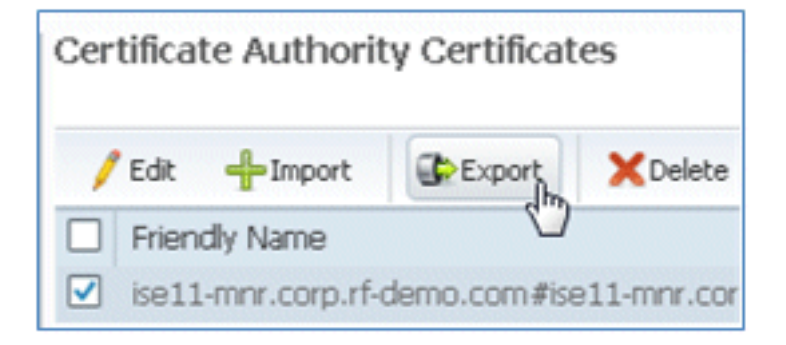

7. ISE は CSR を .pem ファイルにエクスポートします。[Save File] をクリックして、[OK] を クリックし、ファイルをローカル マシンに保存します。

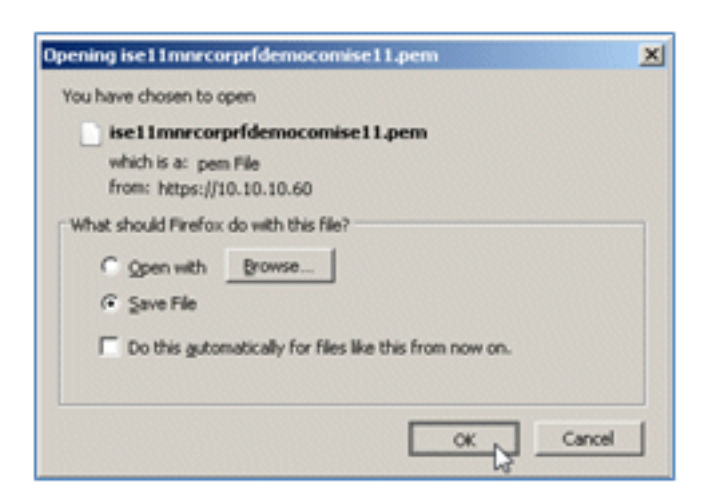

8. ISE 証明書ファイルを見つけて、テキスト エディタで開きます。

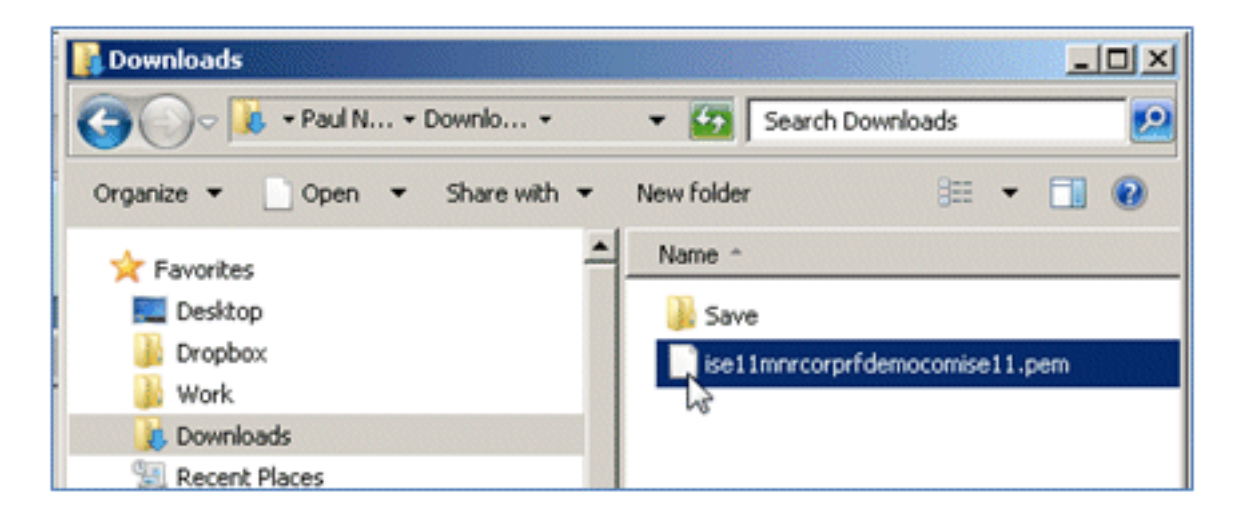

9. 証明書の内容全体をコピーします。

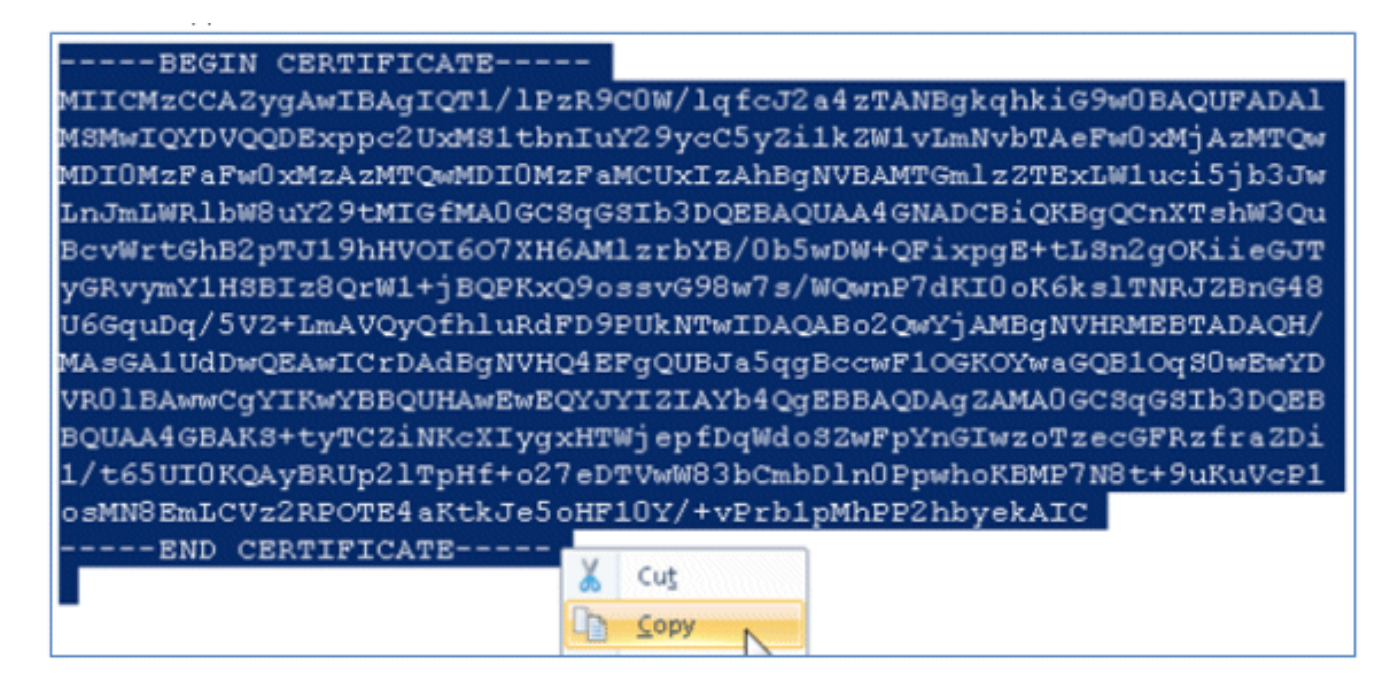

10. CA サーバに接続して、管理者アカウントを使用してログインします。サーバは、 https://10.10.10.10/certsrv の Microsoft 2008 CA です(この例の場合)。

| <b>G</b> • <b>M</b> | ktps://10.10.10.10/certsrv/             | eo 🤤 💌 🤇 |
|---------------------|-----------------------------------------|----------|
| Windows Securit     | y                                       | ×        |
| Connecting to 10    | 0.10.10.10.                             |          |
|                     |                                         |          |
|                     | administrator                           |          |
| -                   |                                         |          |
|                     | Domain: KFT7<br>Remember my credentials |          |
|                     |                                         |          |
|                     | ОК                                      | Cancel   |

11. [Request a certificate] をクリックします。

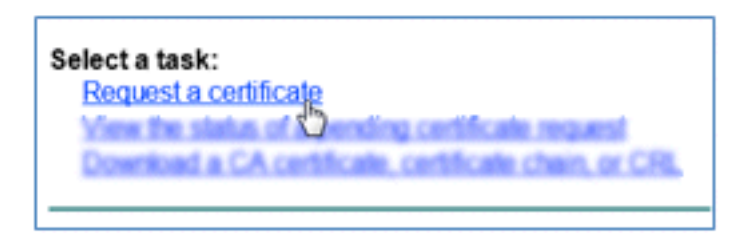

12. [advanced certificate request] をクリックします。

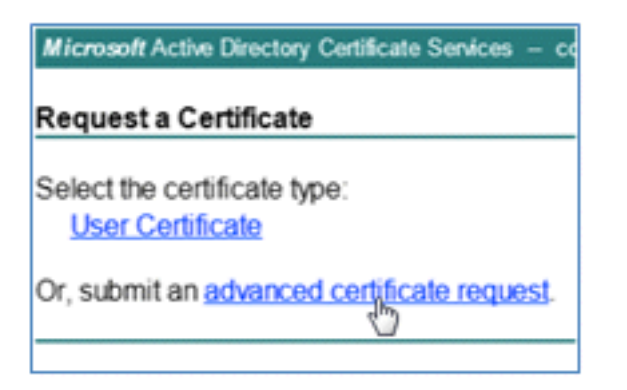

13. 2番目のオプションをクリックして、Submit a certificate request by using a base-64encoded CMC or ....

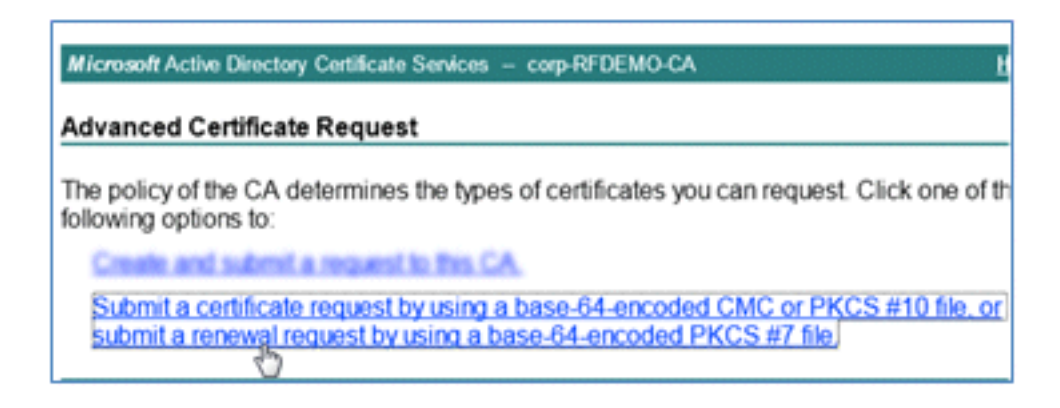

14. ISE 証明書ファイル(.pem)の内容を [Saved Request] フィールドに貼り付けて、 [Certificate Template] が [Web Server] であることを確認し、[Submit] をクリックします。

| Microsoft Certific                                                            | ate Services labsrv.corp.rf-demo.com                                                                                                    |
|-------------------------------------------------------------------------------|----------------------------------------------------------------------------------------------------|
| Submit a Certi                                                                | ficate Request or Renewal Request                                                                                                    |
| To submit a sav<br>Saved Request                                              | ved request to the CA, paste a base-64-encoded CN<br>t box.                                                                                                    |
| Saved Request:                                                                |                                                                                                    |
| Base-64-encoded<br>certificate request<br>(CMC or<br>PKCS #10 or<br>PKCS #7): | MAsGA1UdDwQEAwICrDAdBgNVHQ4EFgQUBJa5qgBc<br>VR01BAwwCgYIKwYBBQUHAwEwEQYJYIZIAYb4QgEB<br>BQUAA4GBAKS+tyTCZiNKcXIygxHTW1epfDqWdoSZ<br>1/t65UIOKQAyBRUp21TpHf+o27eDTVwW83bCmbD1<br>osMN8EmLCVz2RPOTE4aKtkJe5oHF10Y/+vPrb1pH<br>END CERTIFICATE |
| Certificate Temp                                                              | late:                                                                                                    |
|                                                                               | Web Server                                                                                                    |
| Additional Attribution                                                        | ites:                                                                                                    |
| Attributes:                                                                   |                                                                                                    |
|                                                                               | Submit >                                                                                                    |

15. [Download certificate] をクリックします。

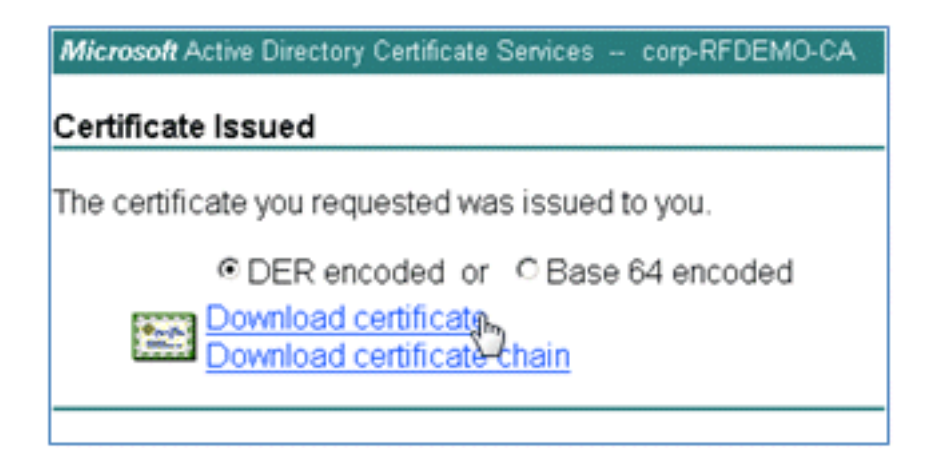

16. certnew.cerファイルを保存します。このファイルは、後でISEとのバインドに使用されます。

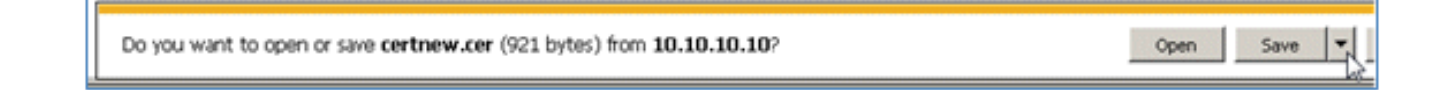

17. ISE の [Certificates] から、[Local Certificates] に移動し、[Add] > [Bind CA Certificate] をク リックします。
| 🛕 Home Operations 🔻 Policy 💌 Ad                                                                                                    | ministration 🔻                                |
|----------------------------------------------------------------------------------------------------|-----------------------------------------------|
| 🔆 System 🛛 👰 Identity Management                                                                                                    | 🖬 Network Resources 🛛 🛃 Web Portal Management |
| Deployment Licensing Certificates Lo                                                                                                    | igging Maintenance Admin Access Settings      |
| Certificate Operations Certificate Operations Certificate Signing Requests Certificate Authority Certificates SCEP CA Profiles CCSP Services | Local Certificates                            |

18. 前の手順でローカル マシンに保存した証明書を参照して、[EAP] **と [Management** Interface] の両方のプロトコルを有効にします(ボックスをチェック)。その後、 [Submit].をクリックします。ISE がサービスを再起動するのに数分以上かかる場合があり ます。

| Certificate Operations                                  | Local Certificates > Bind CA Signed Certificate Bind CA Signed Certificate Certificate                                                                              |  |
|---------------------------------------------------------|----------------------------------------------------------------------------------------------------|--|
| Certificate Authority Certificates     SCEP CA Profiles | Certificate File C:\Users\Paul Nguyen\Downloads\certnew(4).cer     Browse_ Friendly Name                                                                            |  |
|                                                         | Enable Validation of Certificate Extensions (accept only valid certificate)                                                                                         |  |
|                                                         | Override Policy  Replace Certificate A certificate being imported may be determined to already exist in the sys certificate Selections for the certificate.  Cancel |  |

19. CA のランディング ページ(https://CA/certsrv/)に戻り、[Download a CA certificate, certificate chain, or CRL] をクリックします。

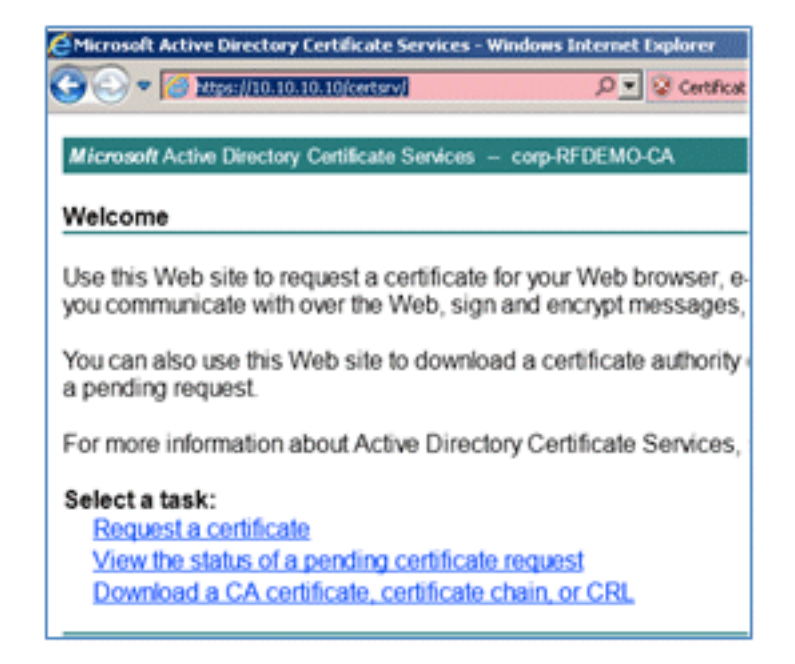

20. [Download CA certificate] をクリックします。

| Microsoft Active Directory Certificate Services - cor |  |  |  |
|-------------------------------------------------------|--|--|--|
| Download a CA Certificate, Certificate Ch             |  |  |  |
| To trust certificates issued from this certification  |  |  |  |
| To download a CA certificate, certificate chair       |  |  |  |
| CA certificate:                                       |  |  |  |
| Current [corp-RFDEMO-CA]                              |  |  |  |
| © DER<br>© Base 64                                    |  |  |  |
| Download CA certificate                               |  |  |  |
| Downkoad latest delta CRL                             |  |  |  |

21. [Save] をクリックして、ファイルをローカル マシンに保存します。

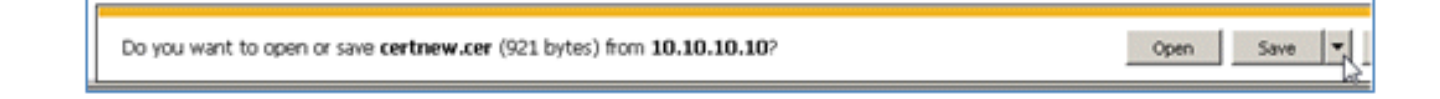

22. ISE サーバがオンラインの状態で、[Certificates] に移動して、[Certificate Authority Certificates] をクリックします。

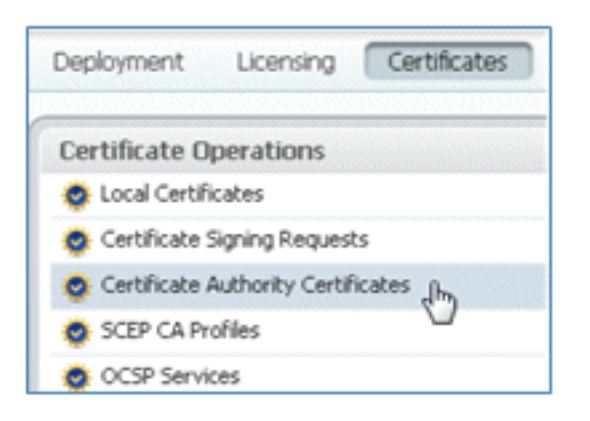

23. [Import] をクリックします。

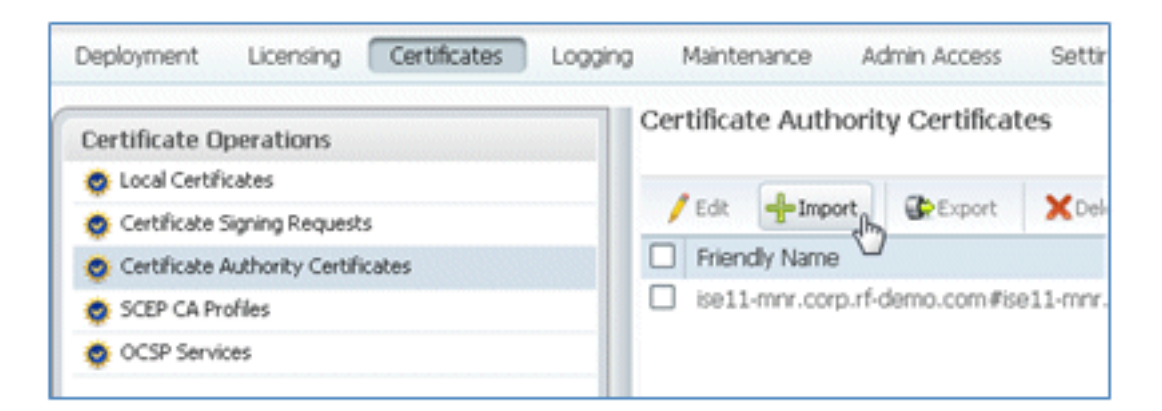

24. CA 証明書を参照して、[Trust for client authentication] **を有効にし(ボックスをチェック** )、[Submit] をクリックします。

| Certificate Authority Certificates > In<br>Import a new Trusted C                    | <sup>nport</sup><br>CA (Certificate Authority) Certificate          |
|--------------------------------------------------------------------------------------|---------------------------------------------------------------------|
| * Certificate File<br>Friendly Name                                                  | C:\Users\Paul Nguyen\Downloads\certnew.c Browse_                    |
| All Certificate Authority Cert<br>authentication below:<br>Trust for client authenti | ificates are available for selection as the Root CA for secure LDAJ |
| Enable Validation of                                                                 | Certificate Extensions (accept only valid certificate)              |
| Description                                                                          |                                                                     |

25. 信頼できる新しい CA 証明書が追加されたことを確認します。

| 😽 System 🛛 👰 Identity Management   | Network Resources                                                                                     | 🛃 Web Portal Managemer             |  |
|------------------------------------|----------------------------------------------------------------------------------------------------|------------------------------------|--|
| Deployment Licensing Certificates  | Logging Maintenance                                                                                   | Admin Access Settings              |  |
| Certificate Operations             | Certificate Auth                                                                                      | Certificate Authority Certificates |  |
| Certificate Signing Requests       | / Edit 🕂 Imp                                                                                          | ort Delete                         |  |
| Sertificate Authority Certificates | Friendly Name      corp-RFDEMO-CA#corp-RFDEMO-CA#00002      ise11-mnr.corp.rf-demo.com#ise11-mnr.corp |                                    |  |
| 🜞 SCEP CA Profiles                 |                                                                                                    |                                    |  |
| 🔅 OCSP Services                    |                                                                                                    |                                    |  |

## 関連情報

- Cisco Identity Services Engine のハードウェア インストール ガイド、リリース 1.0.4
- <u>Cisco 2000 シリーズ ワイアレス LAN コントローラ</u>
- <u>Cisco 4400 シリーズ ワイアレス LAN コントローラ</u>
- <u>Cisco Aironet 3500 シリーズ</u>
- Flex 7500 ワイヤレス ブランチ コントローラ導入ガイド
- アイデンティティ サービス エンジンのワイヤレス BYOD
- ・ <u>テクニカル サポートとドキュメント Cisco Systems</u>

翻訳について

シスコは世界中のユーザにそれぞれの言語でサポート コンテンツを提供するために、機械と人に よる翻訳を組み合わせて、本ドキュメントを翻訳しています。ただし、最高度の機械翻訳であっ ても、専門家による翻訳のような正確性は確保されません。シスコは、これら翻訳の正確性につ いて法的責任を負いません。原典である英語版(リンクからアクセス可能)もあわせて参照する ことを推奨します。